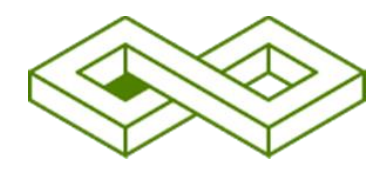

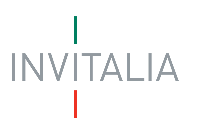

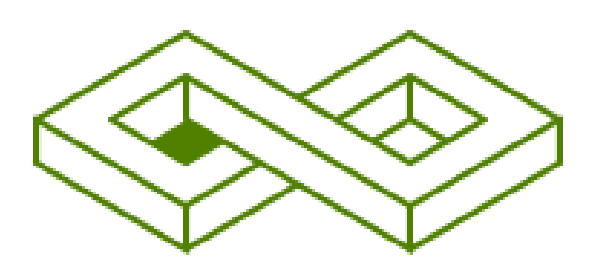

# INVESTIMENTI SOSTENIBILI 4.0 – Bando 2025

MANUALE UTENTE

Guida alla presentazione della domanda

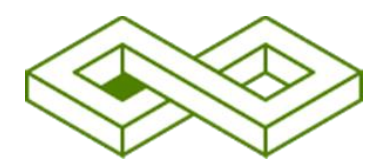

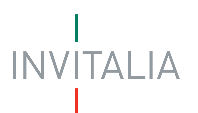

| Sommario                                                                 |    |
|--------------------------------------------------------------------------|----|
| SCOPO DEL DOCUMENTO                                                      | 3  |
| ACCESSO ALLA PIATTAFORMA                                                 | 3  |
| AREA PERSONALE                                                           | 5  |
| La Tua Scrivania                                                         | 5  |
| Anagrafiche e Deleghe                                                    | 6  |
| PRESENTA LA DOMANDA                                                      | 7  |
| COMPILAZIONE DOMANDA                                                     | 8  |
| Informazioni Impresa                                                     | 9  |
| Anagrafica Impresa costituita Italiana                                   | 9  |
| Rappresentante Legale Italiano                                           |    |
| Anagrafica Impresa Estera                                                |    |
| Rappresentante Legale Estero                                             |    |
| Firmatario                                                               |    |
| Controfirmatario                                                         |    |
| Titolari effettivi                                                       |    |
| Referente da contattare                                                  |    |
| Piano di Investimento                                                    |    |
| Dati del programma                                                       |    |
| Tecnologie abilitanti, soluzioni tecnologiche e sostenibilità energetica |    |
| Sedi di localizzazione                                                   |    |
| Voci di spesa                                                            | 24 |
| Agevolazioni richiesta                                                   |    |
| Piano Economico Finanziario                                              |    |
| Dati Contabili                                                           |    |
| Dati Conto Economico                                                     |    |
| Dati Stato Patrimoniale                                                  |    |
| Dichiarazioni                                                            |    |
| GENERAZIONE DOMANDA E ALLEGATI                                           |    |

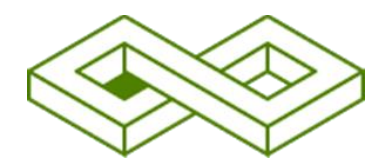

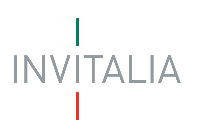

# SCOPO DEL DOCUMENTO

Il presente documento ha lo scopo di guidare l'utente alla compilazione della domanda per la richiesta delle agevolazioni nell'ambito dell'incentivo **Investimenti Sostenibili 4.0 - Bando 2025** gestito da Invitalia.

In questo documento si illustrano le modalità di accesso, le schermate di inserimento dati e le corrette modalità di invio della domanda, tramite la piattaforma digitale.

#### Attenzione!

Le immagini presenti nel documento potrebbero differire dalla piattaforma online.

# ACCESSO ALLA PIATTAFORMA

L'iter di compilazione e presentazione della domanda è gestito tramite la "<u>Nuova Piattaforma Incentivi</u>" di Invitalia, pertanto per accedervi sarà sufficiente utilizzare il link di cui sopra ed eseguire il login tramite uno dei tre sistemi identificativi:

- Identità Digitale SPID
- Smart Card CNS (Carta Nazionale dei Servizi)
- Carta d'Identità Elettronica (CIE)

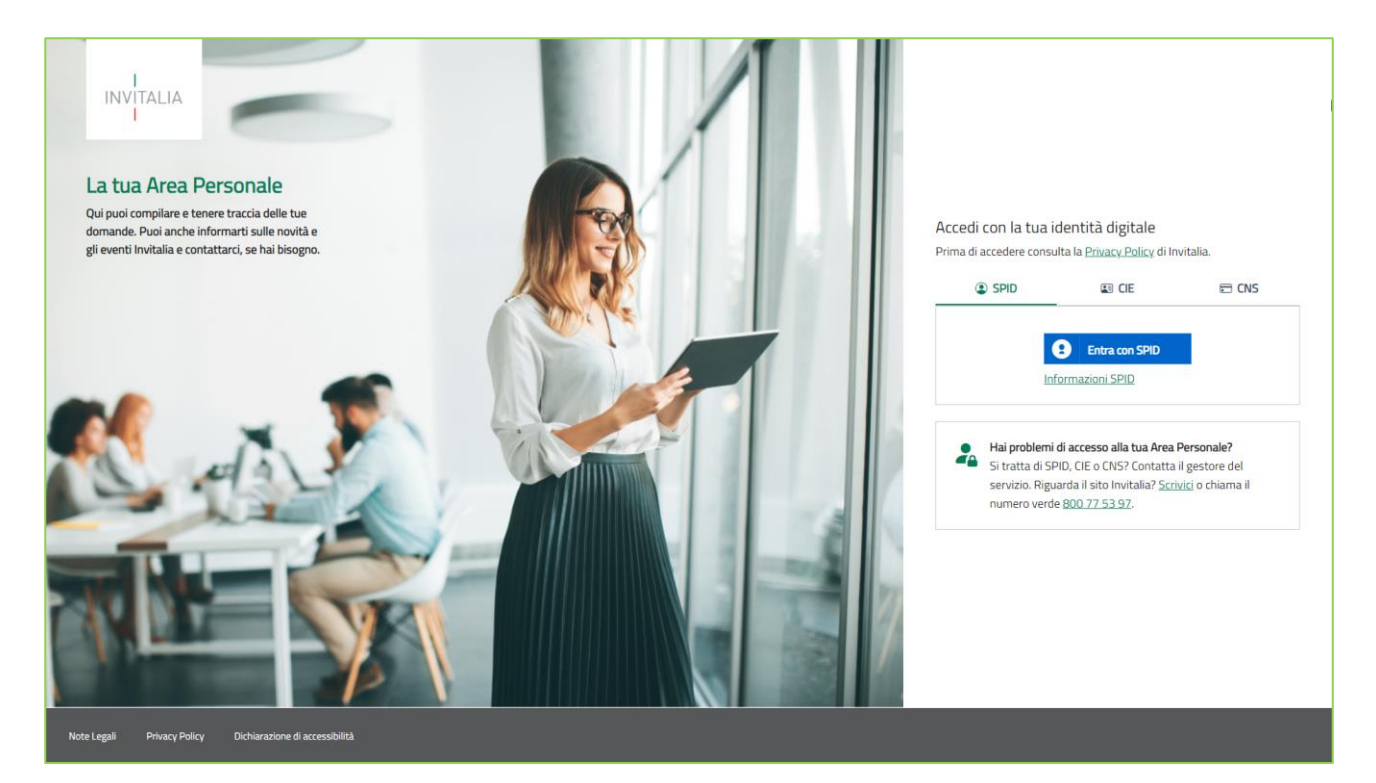

Per poter proseguire è necessario selezionare uno dei tre sistemi di accesso e inserire i dati richiesti dall'*identity provider*.

Il link alla piattaforma e tutte le informazioni relative alla misura "Investimenti Sostenibili 4.0 Bando 2025" sono accessibili tramite il sito istituzionale <u>Investimenti sostenibili 4.0 - Bando 2025</u>.

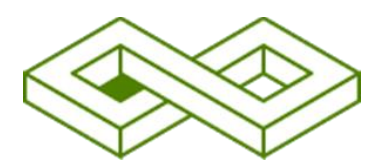

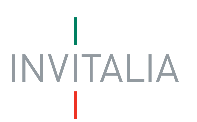

#### • ATTENZIONE!

- Per l'accesso, il soggetto proponente deve:
  - essere in possesso di identità digitale (SPID, CNS, CIE) personale del Rappresentante Legale o di un suo Delegato;
  - disporre di una firma digitale e di un indirizzo di posta elettronica certificata (PEC) dell'Ente, per compilare e concludere la presentazione della domanda;
- Qualora l'utente non disponesse di un'identità digitale SPID, di una smart card CNS o di una CIE, dovrà necessariamente farne richiesta a uno dei gestori o enti incaricati. Nel caso in cui il sistema dia problemi per l'identificazione, si consiglia di cambiare browser di navigazione e/o svuotare i dati di navigazione.
  - il corretto funzionamento del sistema di identificazione digitale rientra nella competenza e responsabilità del gestore; pertanto, Invitalia non risponde di eventuali problemi, malfunzionamenti e disservizi relativi a SPID ai fini dell'autenticazione sulle nostre piattaforme e dell'accesso ai nostri servizi;
  - Qualora si decida di utilizzare l'accesso mediante CNS si potrebbe incorrere in problemi di login dovuti alle caratteristiche del dispositivo di autenticazione utilizzato. Si consiglia, pertanto, di tentare l'operazione di accesso mediante modalità di navigazione incognito. In caso di ulteriori problemi, contattare il fornitore del dispositivo per verificare l'eventuale disponibilità di driver aggiornati.

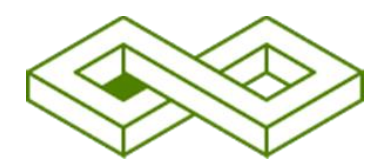

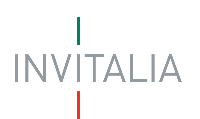

# AREA PERSONALE

Effettuato l'accesso, si visualizza la scrivania personale, "La tua scrivania", della nuova Area Personale.

## La Tua Scrivania

| e tue dom.   | ande Seleziona stato | <b>*</b>         |                                     | Filtra per Incentivo | , protocollo o im | ipresa        |
|--------------|----------------------|------------------|-------------------------------------|----------------------|-------------------|---------------|
| Incentivo    | Data creazione       | Protocollo n°    | Denominazione                       | Fase                 | Stato             | Azioni        |
|              |                      | Non hai ancora p | presentato nessuna domanda          |                      |                   |               |
|              |                      |                  |                                     |                      |                   |               |
|              |                      |                  |                                     |                      |                   |               |
|              |                      |                  |                                     |                      |                   |               |
| Scegli l'ind | centivo Seleziona    |                  | <ul> <li>Presenta la dor</li> </ul> | manda 🛛 🕐 Istru      | zioni per compila | re la domanda |

Nella scrivania personale è possibile visualizzare lo stato della domanda e gestire eventuali azioni di modifica e consultazione.

Per procedere con la presentazione della domanda, è necessario selezionare l'incentivo "**Investimenti Sostenibili 4.0 – Bando 2025**" nella fascia presente nella parte inferiore della tabella riepilogativa con lo stato delle domande. Una volta selezionato, cliccando su "**Presenta la domanda**", si accede al flusso di compilazione della domanda.

| Scegli l'incentivo | Seleziona<br>Investimenti sostenibili 4.0 - Bando 2025 | × | Presenta la domanda | Istruzioni per compilare la domanda |
|--------------------|--------------------------------------------------------|---|---------------------|-------------------------------------|
|                    |                                                        |   |                     |                                     |

- <u>Attenzione!</u>
  - Se il soggetto proponente è <u>residente in Italia</u>, prima di iniziare la compilazione della domanda è necessario censire l'azienda nel servizio di "Anagrafica e deleghe" e verificare la correttezza dei dati caricati dal Registro delle Imprese per essere poi confermata in fase di compilazione della domanda.

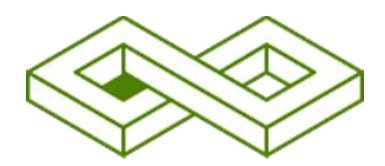

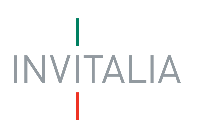

## Anagrafiche e Deleghe

In questa sezione è possibile gestire i soggetti proponenti per entità (*Imprese inserite, Enti in IPA inseriti, Deleghe ricevute*) attraverso la tabella riepilogativa sottostante di presentazione: **Denominazione, Codice Fiscale/ P.IVA impresa, Ultimo aggiornamento, Dettaglio, Aggiungi Delega** ed è possibile poter prendere visione, nel riquadro interno riepilogativo, delle deleghe ricevute, elencate per **Nome Cognome, Incentivo, Fase processo, Tipo di delega, Data scadenza, Stato, Dettaglio, Azioni** (*modifica, cancella, visualizza*).

| Invitalia                    |                       |                                      |                             |                      | ( <u>99+</u> |                 |
|------------------------------|-----------------------|--------------------------------------|-----------------------------|----------------------|--------------|-----------------|
| I<br>INVITALIA<br>I          |                       |                                      |                             |                      |              |                 |
| La tua scrivania Anag        | grafica e deleghe Inc | centivi attivi ~ Le nostro           | e guide                     |                      |              | Parla con noi ~ |
| La tua scrivania > Anagrafic | a e deleghe           |                                      |                             |                      |              |                 |
| Anagrafica e del             | eghe                  |                                      |                             |                      |              |                 |
| Imprese inserite 2           | Enti in IPA inseriti  | <ul> <li>Deleghe ricevute</li> </ul> | 20                          |                      |              |                 |
| Denominazione                |                       | Cod                                  | dice Fiscale/ P.IVA impresa | Ultimo aggiornamento | Dettaglio    | Aggiungi Delega |
| IMPRESA 1                    |                       |                                      |                             | 05/10/2023 13:15     | 0            | $(\pm)$         |

In fondo tabella è presente il bottone "Aggiungi impresa": per poter censire la propria impresa nel servizio.

- <u>Attenzione!</u>
  - È possibile anche delegare altri utenti alla presentazione della domanda.

\*\* Per maggiori informazioni sulle attività relative ad anagrafica e deleghe consultare l'apposita guida presente sul **sito istituzionale** nella sezione "**Presenta la domanda**" relativa allo strumento agevolativo.

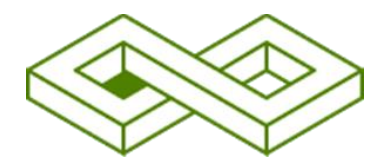

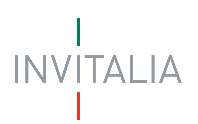

# PRESENTA LA DOMANDA

Dalla sezione "La tua scrivania", selezionando l'incentivo "Investimenti sostenibili 4.0 – Bando 2025" è possibile proseguire selezionando "Presenta la domanda":

| Scegli l'incentivo | Seleziona<br>Investimenti sostenibili 4.0 - Bando 2025 | Ŧ | Presenta la domanda | ſ | ⑦ Istruzioni per compilare la domanda |  |
|--------------------|--------------------------------------------------------|---|---------------------|---|---------------------------------------|--|
|                    |                                                        |   |                     | _ |                                       |  |

che ci porta ad atterrare sulla pagina dell'Informativa Privacy, dedicata a ""Investimenti sostenibili 4.0 – Bando 2025":

| 4.0 – BANDO 2025"                                                                                                    | JMANDA DI AGEVOLAZIONE A VALERE SULLA MISURA AGEVOLATIVA "INVESTIMENTI SOSTEI                                                                                                 | IBILI  |
|----------------------------------------------------------------------------------------------------|----------------------------------------------------------------------------------------------------|--------|
| Per abilitare la casella di presa visione, leggi attentamente l'intera                                                               | nformativa sulla privacy                                                                                                    |        |
| Periodo di conservazione dei dati                                                                                                    |                                                                                                    |        |
| dati saranno trattati per tutto il periodo di validità del rappo<br>egge con riferimento al controllo delle Misure e al monitorag    | o contrattuale e anche, in seguito a detto periodo, per garantire l'espletamento dei relativi obbli<br>jo delle stesse. Successivamente i dati saranno resi in forma anonima. | ghi di |
| Aggiornamenti alla presente informativa                                                                                              |                                                                                                    |        |
| a presente informativa potrà essere aggiornata da Invitalia,                                                                         | I fine di conformarsi alla normativa, nazionale ed europea, in materia di trattamento dei dati per                                                                            | sonali |
| o di adeguai si alla adozione di ndovi sistemi o procedure in                                                                        | erne, o comunque per ogni altro motivo che si rendesse opportuno evo necessario.                                                                                              |        |
| a presente informativa potrà quindi subire in qualsiasi mom<br>consultare periodicamente questa pagina del Sito.                     | nto, senza alcun preavviso, modifiche nel tempo. Si invita, pertanto, il Soggetto richiedente a                                                                               |        |
| ua presente informativa potrà quindi subire in qualsiasi mom<br>consultare periodicamente questa pagina del Sito.<br>☑ Presa visione | nto, senza alcun preavviso, modifiche nel tempo. Si invita, pertanto, il Soggetto richiedente a                                                                               |        |
| <ul> <li>Prose visione</li> <li>Presa visione</li> <li>Tipologia sportello</li> </ul>                                                | nto, senza alcun preavviso, modifiche nel tempo. Si invita, pertanto, il Soggetto richiedente a<br>Tipologia soggetto proponente                                              |        |

Presa visione dell'informativa privacy, sarà necessario definire la tipologia di proponente con cui si sta presentando la richiesta di finanziamento, a scelta tra:

- Impresa costituita italiana singola
- Impresa costituita italiana estera

| Tipologia sportello    | Tipologia soggetto proponente |
|------------------------|-------------------------------|
| Compilazione domanda v | Scegli un'opzione v           |
|                        | Impresa costituita italiana   |
|                        | Impresa costituita estera     |
|                        |                               |

Il tasto "Inizia la compilazione" si abilita dopo aver fornito il consenso alla privacy e aver selezionato la tipologia di proponente selezionato.

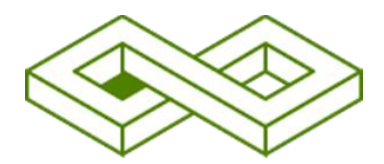

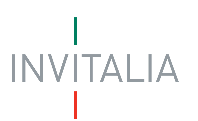

# COMPILAZIONE DOMANDA

Le sezioni di compilazione sono visibili nel menu-colonna, di sinistra:

#### • Informazioni Impresa

- > Anagrafica impresa
- Rappresentante legale
- ➢ Firmatario
- Controfirmatario
- > Titolari effettivi
- Referente da contattare
- Piano di Investimento
  - > Dati del programma
  - Tecnologie abilitanti, soluzioni tecnologiche e sostenibilità energetica
  - > Sedi di localizzazione
  - Voci di spesa
  - Agevolazioni richiesta
- Piano economico finanziario
- Dati contabili
- Dati conto economico
- Dati stato patrimoniale
- Dichiarazioni
- Generazione domanda e allegati

#### Attenzione!

In fase di compilazione delle sezioni, qualora l'utente debba modificare un'opzione dall'elenco predefinito, è necessario cancellare l'opzione impostata per procedere alla scelta di una nuova voce dall'elenco.

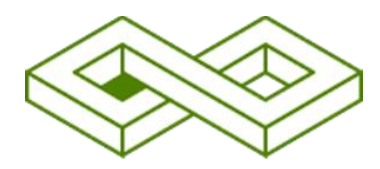

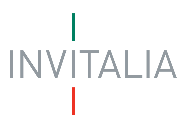

### Informazioni Impresa

## Anagrafica Impresa costituita Italiana

È possibile iniziare a compilare l'anagrafica del proponente attraverso la sottosezione "Anagrafica impresa".

I dati precompilati sono acquisiti in modalità telematica dal **Registro delle imprese** (di seguito R.I.) e non possono essere modificati. Nel caso in cui le informazioni presenti nel Registro delle imprese **non siano aggiornate**, ti invitiamo ad effettuare le necessarie rettifiche presso il Registro. Per ulteriori informazioni vai al <u>Decreto Direttoriale del 31.03.2025</u>

| Informazioni impresa ^         | ANAGRAFICA IMPRESA                                                                                                    |
|--------------------------------|----------------------------------------------------------------------------------------------------|
| Anagrafica impresa             | I dati sono recuperati da Infocamere su registroimprese il. Tuttavia, alcune informazioni potrebbero richiedere l'inserimento manuale. Nel caso in cui le informazioni presenti nel Registro delle imprese non siano<br>aggiornate, contatta la tua Camera di Commercio per aggiornare i dati. Se hai glà richiesto una modifica tramite infocamere, verifica il dettaglio della tua impresa nella sezione Anagrafica e Delegne. |
| Rappresentante legale          |                                                                                                    |
| Firmatario                     | Dati anagrafici                                                                                                    |
| Controfirmatario               | Denominazione Forma giuridica<br>SOCIETA' PER AZIONI V                                                                                                    |
| Titolari effettivi             |                                                                                                    |
| Referente da contattare        | Codice Fiscale Partita IVA Data atto costituzione  Partita IVA Data atto costituzione  11/12/1982                                                                                                    |
| Piano di investimento 🗸        | Data iscrizione al registro imprese                                                                                                    |
| Piano economico finanziario    | 11/11/1990 Classificazione impresa V Villenensione impresa V Numero dipendenti (ULA)                                                                                                    |
| Dati contabili                 | Codice ATECO prevalente PEC 01.64.09 - Altre lavorazioni delle sementi per la semina YE                                                                                                    |
| Dati conto economico           |                                                                                                    |
| Dati stato patrimoniale        | Sede legale                                                                                                    |
| Dichiarazioni                  | Regione Provincia Comune                                                                                                    |
| Generazione domanda e allegati |                                                                                                    |
|                                | Indirizzo CAP CAP<br>VIA,CARMINE,149,NAPOLI Clvico 84126                                                                                                    |

#### Dati anagrafici

- Denominazione, precompilato con i dati estratti dal R.I e sola lettura.
- Forma giuridica, precompilato con i dati estratti dal R.I e sola lettura.
- Codice Fiscale, precompilato con i dati estratti dal R.I e sola lettura.
- Partita IVA, precompilato con i dati estratti dal R.I e sola lettura.
- Data atto costituzione, precompilato con i dati estratti da R.I.
- Data iscrizione al registro imprese, precompilato con i dati estratti da R.I.
- Classificazione Impresa, elenco a scelta: Impresa autonoma, Impresa associata o collegata
- Dimensione Impresa, elenco a scelta: Media, Micro, Piccola
- Numero dipendenti (ULA), inserimento effettive unità lavorative-anno
- Codice ATECO prevalente, precompilato con i dati estratti da R.I.
- PEC, precompilato con i dati estratti da R.I.

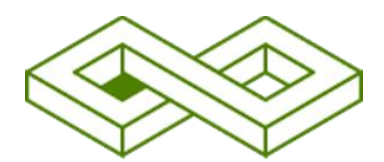

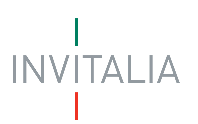

#### Sede legale

- Regione sede legale, elenco a scelta delle Regioni d'Italia
- Provincia sede legale, elenco a scelta delle Province, in condizione della Regione scelta
- Comune sede legale, elenco a scelta dei Comuni, in condizione della Provincia scelta
- Indirizzo sede legale, inserimento della via della sede legale
- Civico sede legale, inserimento del numero civico della sede legale
- CAP sede legale, inserimento del codice di avviamento postale della sede legale

A fine pagina sarà abilitato il tasto "**Salva**", che permetterà di salvare i dati inseriti se la compilazione è avvenuta correttamente e tutti i campi obbligatori saranno valorizzati.

Terminata la compilazione anagrafica proponente si prosegue con la sotto-sezione "**Rappresentante Legale Italiano**".

**N.B.**: nel caso in cui la società proponente sia estera, si rimanda al paragrafo "*Informazioni impresa Costituita Estera*".

### Rappresentante Legale Italiano

Selezionando questa voce di menu a sinistra, è possibile compilare i relativi campi:

I dati sono aggiornati direttamente da Infocamere tramite registroimprese.it e non possono essere modificati

| La tua scrivania > Compilazione domanda > Informazioni impresa - Rappre | esentante legale                  |             |                               |
|-------------------------------------------------------------------------|-----------------------------------|-------------|-------------------------------|
| Compilazione domanda - Impresa costituita italiana   Codice cor         | npilazione: 250628-40527E57       |             |                               |
| RAPPRESENTANTE LEGALE                                                   |                                   |             |                               |
| l dati sono aggiornati direttamente da Infocamere tramite registr       | roimprese.it e non possono essere | modificati. |                               |
| Nome                                                                    | Cognome                           |             | Data di nascita<br>07/01/1997 |
| Luogo di nascita                                                        |                                   | Sesso       | Codice fiscale                |
| Cosenza                                                                 | ~                                 | Maschio 🗸   |                               |
|                                                                         |                                   |             |                               |
|                                                                         |                                   |             | Salva                         |

#### Anagrafica Rappresentante Legale Italiano

I campi di anagrafica saranno precompilati con i dati estratti dal R.I.

- Nome, precompilato con il nome del R.L e sola lettura.
- Cognome, precompilato con il cognome del R.L e sola lettura.
- Data di nascita, precompilato con la data di nascita del R.L e sola lettura.
- Luogo di nascita, precompilato con il comune di nascita del R.L e sola lettura.
- Sesso, precompilato con il sesso del R.L e sola lettura.
- Codice fiscale, precompilato con il codice fiscale del R.L e sola lettura.

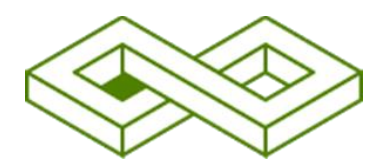

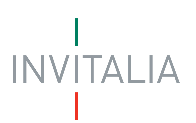

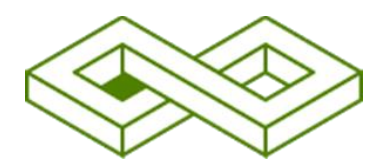

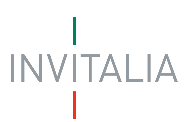

## Anagrafica Impresa Estera

È possibile iniziare a compilare l'anagrafica del proponente attraverso la sotto-sezione "Anagrafica impresa".

| Compilazione domanda                      | stenibili 4.0 - Bando 2025                                                                   |                 |
|-------------------------------------------|----------------------------------------------------------------------------------------------|-----------------|
| La tua scrivania Anagrafica e deleghe Inc |                                                                                              | Parla con noi 🗸 |
| Informazioni impresa ^                    | La tua scriuanta > Compilazione domanda > Informazioni impresa - Anagrafica Impresa          |                 |
| Anagrafica impresa                        | Compilazione domanda - Impresa costituita estera Codice compilazione: 250628-E2EB08CF        |                 |
| Rappresentante legale                     | ANAGRAFICA IMPRESA                                                                           |                 |
| Firmatario                                | Dati anagrafici                                                                              |                 |
| Controfirmatario                          | Denominazione SOGGETTO ESTERO                                                                | ~               |
| Titolari effettivi                        |                                                                                              |                 |
| Referente da contattare                   | Codice Fiscale/Partita IVA imprese estera 🕜 Classificazione impresa 🗸 🚱 Dimensione impresa 🗸 |                 |
| Piano di investimento ~                   |                                                                                              |                 |
| Piano economico finanziario               | Numero dipendenti (ULA) Codice ATECO prevalente                                              | ~               |
| Dati contabili                            |                                                                                              |                 |
| Dati conto economico                      |                                                                                              |                 |
| Dati stato patrimoniale                   | Carla lansla                                                                                 |                 |
| Dichiarazioni                             |                                                                                              |                 |
| Generazione domanda e allegati            | Nazione V Indirizzo                                                                          |                 |
|                                           |                                                                                              |                 |
|                                           |                                                                                              | Salva           |

#### Anagrafica impresa

- Denominazione, inserimento della denominazione dell'impresa costituita estera
- Forma giuridica, precompilato con il valore Soggetto estero
- Codice Fiscale/Partita Iva impresa estera, inserimento del CF o della P.IVA dell'impresa costituita estera
- Classificazione dell'impresa: elenco a scelta: impresa autonoma, impresa associata o collegata
- Dimensione impresa elenco a scelta: Media, Micro, Piccola
- Numero dipendenti (ULA), inserimento effettive unità lavorative-anno
- PEC, inserimento della casella di Posta elettronica certificata
- Codice ATECO prevalente.

#### Sede legale

- Nazione, elenco a scelta delle Nazioni
- Indirizzo sede legale, inserimento della via della sede legale

A fine pagina sarà abilitato il tasto "**Salva**", che permetterà di salvare i dati inseriti se la compilazione è avvenuta correttamente e tutti i campi obbligatori saranno valorizzati.

Terminata la compilazione anagrafica proponente si prosegue con la sotto-sezione "Rappresentante Legale".

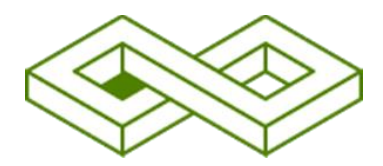

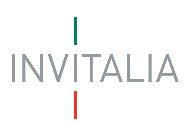

## Rappresentante Legale Estero

Selezionando questa voce di menu a sinistra, è possibile compilare i relativi campi:

| Compilazione o                  | nenti sostenibili 4.0 - Bando 2025<br><sup>Jomanda</sup>             |                              |   |                                              |                         |
|---------------------------------|----------------------------------------------------------------------|------------------------------|---|----------------------------------------------|-------------------------|
| La tua scrivania Anagrafica e d | eleghe Incentivi                                                     |                              |   |                                              | Parla con noi 🗸         |
| Informazioni impresa ^          | La tua scrivania > Compilazione domanda > Informazioni impresa - Rap | presentante legale           |   |                                              |                         |
| Anagrafica impresa              | Compilazione domanda - Impresa costituita estera   Codice co         | ompilazione: 250628-E2EB0BCF |   |                                              |                         |
| Rappresentante legale           | RAPPRESENTANTE LEGALE                                                |                              |   |                                              |                         |
| Firmatario                      |                                                                      |                              |   | [                                            | Compila i dati con \vee |
| Controfirmatario                |                                                                      |                              |   | Data di nascita                              |                         |
| Titolari effettivi              | Nome                                                                 | Cognome                      |   | mm/aa/yyyy                                   |                         |
| Referente da contattare         | Luogo di nascita                                                     | ✓ Sesso                      | ~ | In possesso di codice fiscale ital Opzionale | iano                    |
| Piano di investimento 🗸 🗸       |                                                                      |                              |   |                                              |                         |
| Piano economico finanziario     | Altro codice identificativo                                          |                              |   |                                              |                         |
| Dati contabili                  |                                                                      |                              |   |                                              |                         |
| Dati conto economico            |                                                                      |                              |   |                                              | Salva                   |
| Dati stato patrimoniale         |                                                                      |                              |   |                                              |                         |

#### Anagrafica Rappresentante Legale

- Nome, nome del R.L.
- Cognome, cognome del R.L.
- Data di nascita, data di nascita del R.L.
- Luogo di nascita, comune di nascita del R.L.
- Sesso, sesso del R.L.
- Codice identificativo, o Codice Fiscale italiano se si è selezionata l'opzione 🛛 In possesso di codice fiscale italiano

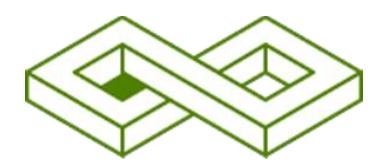

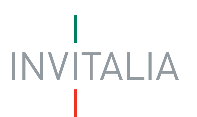

## Firmatario

Selezionando questa voce di menu a sinistra, è possibile compilare i relativi campi:

| Informazioni Impresa 🛛 🗠    | La tua scrivania > Compilazione domanda > Informazioni impresa - Firm | matario                                             |                               |                    |                      |
|-----------------------------|-----------------------------------------------------------------------|-----------------------------------------------------|-------------------------------|--------------------|----------------------|
| Anagrafica impresa          | Compilazione domanda - Impresa costituita italiana   Codice           | compilazione: 250628-0AAB34D9                       |                               |                    |                      |
| Rappresentante legale       | FIRMATARIO                                                            |                                                     |                               |                    |                      |
| <u>Firmatario</u>           | Inserisci i dati del firmatario della domanda. Se sei tu il firmata   | ario, puoi compilare i dati con il tuo ID Digitale. |                               |                    |                      |
| Controfirmatario            |                                                                       |                                                     |                               |                    | Fompila i dati con 🖂 |
| Titolari effettivi          |                                                                       |                                                     |                               |                    | compila read con -   |
| Referente da contattare     | Nome                                                                  | Cognome                                             | Data di nascita<br>gg/mm/aaaa | E Luogo di nascita | ~                    |
| Piano di investimento 🗸     |                                                                       |                                                     |                               |                    |                      |
| Piano economico finanziario | Sesso V Codice fiscale                                                |                                                     | In qualità di                 |                    | ~                    |
| Dati contabili              |                                                                       |                                                     |                               |                    |                      |
| Dati conto economico        |                                                                       |                                                     |                               |                    | Salva                |

#### Anagrafica Firmatario

I campi di anagrafica saranno precompilati con i dati estratti dal R.I.

- Nome, precompilato con il nome del R.L.
- Cognome, precompilato con il cognome del R.L.
- Data di nascita, precompilato con la data di nascita del R.L.
- Luogo di nascita, precompilato con il comune di nascita del R.L.
- Sesso, precompilato con il sesso del R.L.
- Codice fiscale, precompilato con il codice fiscale del R.L.
- In qualità di, elenco a scelta Rappresentante legale, Delegato.

In alternativa è possibile selezionare l'opzione Rappresentante Legale dal menu a tendina Compila i dati con per avviare la compilazione automatica della sezione.

| FIRMATARIO                              |                                                                    |                                        |                             |                      |
|-----------------------------------------|--------------------------------------------------------------------|----------------------------------------|-----------------------------|----------------------|
| Inserisci i dati del firmatario della d | domanda. Se sei tu il firmatario, puoi compilare i dati con il tuo | ID Digitale.                           |                             |                      |
| Nome                                    | Cognome                                                            | Data di nascita<br>01/07/1997 🗃        | Luogo di nascita<br>Cosenza | Compila i dati con A |
| Sesso<br>Maschio 🗸                      | Codice fiscale                                                     | In qualità di                          |                             | ~                    |
|                                         |                                                                    | <ul> <li>Campo oboligacino.</li> </ul> |                             |                      |
|                                         |                                                                    |                                        |                             | Salva                |

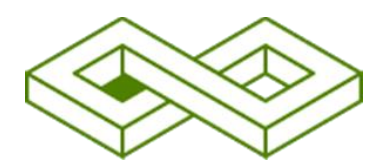

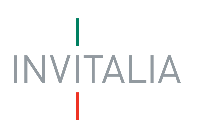

## Controfirmatario – Firmatario della dichiarazione dati contabili

Selezionando questa voce di menu a sinistra, è possibile compilare i relativi campi.

Inserisci i dati del soggetto che firma la dichiarazione relativa ai dati contabili insieme al Rappresentante Legale o Delegato dal Rappresentante Legale a firmare la domanda.

I dati contabili consentono il calcolo del punteggio del criterio "Caratteristiche del soggetto proponente". Per ulteriori informazioni vai al <u>Decreto Direttoriale del 31.03.2025</u>.

| Informazioni impresa ^      | La tua scrivania > Compilazione domanda > Informazioni impresa - Controlfirmatario<br>Compilazione domanda - Impresa costituita italiana   Codice compilazione: 250628-0AAB34D9 |                                                                     |                 |                      |  |  |  |
|-----------------------------|----------------------------------------------------------------------------------------------------|---------------------------------------------------------------------|-----------------|----------------------|--|--|--|
| Rappresentante legale       | CONTROFIRMATARIO                                                                                                    |                                                                     |                 |                      |  |  |  |
| Firmatario                  | Inserisci i dati del controfirmatario, soggetto che appone la propria firma ins                                                                                                 | eme al firmatario sulla dichiarazione concernente i dati contabili. |                 |                      |  |  |  |
| <u>Controfirmatario</u>     |                                                                                                    |                                                                     |                 | Compila i dati con 🖂 |  |  |  |
| Titolari effettivi          |                                                                                                    |                                                                     | Data di paggita |                      |  |  |  |
| Referente da contattare     | Nome                                                                                                    | Cognome                                                             | gg/mm/aaaa 🗊    |                      |  |  |  |
| Piano di investimento v     |                                                                                                    |                                                                     |                 |                      |  |  |  |
| Piano economico finanziario | Luogo di nascita 🗸 🗸                                                                                                    | Sesso V Codice fiscale                                              |                 |                      |  |  |  |
| Dati contabili              | - In gualită di                                                                                                    |                                                                     |                 |                      |  |  |  |
| Dati conto economico        | in quarka ui                                                                                                    |                                                                     | ·               |                      |  |  |  |
| Dati stato patrimoniale     |                                                                                                    |                                                                     |                 |                      |  |  |  |
| Dichiarazioni               |                                                                                                    |                                                                     |                 | Salva                |  |  |  |

#### Anagrafica Controfirmatario

I campi di anagrafica saranno precompilati con i dati estratti dal R.I.

- Nome, precompilato con il nome del R.L.
- Cognome, precompilato con il cognome del R.L.
- Data di nascita, precompilato con la data di nascita del R.L.
- Luogo di nascita, precompilato con il comune di nascita del R.L.
- Sesso, precompilato con il sesso del R.L.
- Codice fiscale, precompilato con il codice fiscale del R.L.
- In qualità di, elenco a scelta Presidente del collegio sindacale, Revisore unico, Professionista iscritto nell'albo dei revisori legali, dei dottori commercialisti, dei ragionieri e nei periti commerciali, Consulenti del lavoro, Responsabile del centro di assistenza fiscale.

**In alternativa** è possibile selezionare l'opzione **Rappresentante Legale** dal menu a tendina **Compila i dati con** per avviare la compilazione automatica della sezione.

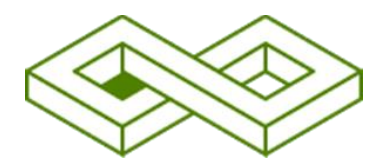

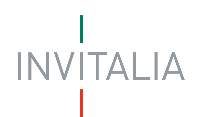

| CONTROFIRMATARIO                                        |                                     |                         |               |                        |                               |   |                                                             |
|---------------------------------------------------------|-------------------------------------|-------------------------|---------------|------------------------|-------------------------------|---|-------------------------------------------------------------|
| Inserisci i dati del controfirmatario, soggetto che app | one la propria firma insieme al fir | matario sulla dichiaraz | zione concern | ente i dati contabili. |                               |   |                                                             |
| Nome                                                    | Cog                                 | nome                    |               |                        | Data di nascita<br>01/07/1997 | B | Compila i dati con    O lo digitale   RAPPRESENTANTE LEGALE |
| Luogo di nascita<br>Cosenza                             | Ses<br>V Ma                         | so<br>Ischio            | ~             | Codice fiscale         |                               |   |                                                             |
| In qualità di                                           |                                     |                         |               |                        |                               | ~ |                                                             |
|                                                         |                                     |                         |               |                        |                               |   |                                                             |
|                                                         |                                     |                         |               |                        |                               |   | Salva                                                       |

A fine pagina sarà abilitato il tasto "**Salva**", che permetterà di salvare i dati inseriti se la compilazione è avvenuta correttamente e tutti i campi obbligatori saranno valorizzati.

## Titolari effettivi

Inserisci i dati dei titolari effettivi dell'impresa che presenta la domanda.

Il titolare effettivo è la persona fisica che, in ultima istanza, possiede o controlla un'entità giuridica ovvero ne risulta beneficiaria.

Selezionando questa voce di menu a sinistra, è possibile compilare i relativi campi:

| Investimenti sostenibili 4.0 - Bando 2025<br>Complazione domanda |                                                                                                |                                   |                                    |                 |  |
|------------------------------------------------------------------|------------------------------------------------------------------------------------------------|-----------------------------------|------------------------------------|-----------------|--|
| La tua scrivania Anagrafica e deleghe                            |                                                                                                |                                   |                                    | Parta con noi 🗵 |  |
| Informazioni impresa ^                                           | La tua scrivania > Compilazione domanda > Informa                                              | ioni impresa - Titolari effettivi |                                    |                 |  |
| Anagrafica impresa                                               | Compilazione domanda - Impresa costituita italiana   Codice compilazione: 250628-0AAB34D9      |                                   |                                    |                 |  |
| Rappresentante legale                                            | TITOLARI EFFETTIVI                                                                             |                                   |                                    |                 |  |
| Firmatario                                                       | Inserisci i dati dei titolari effettivi dell'impresa che propone il programma di investimento. |                                   |                                    |                 |  |
| Controfirmatario                                                 | Elenco titolari                                                                                |                                   |                                    |                 |  |
| <u>Titolari effettivi</u>                                        | Nome 41                                                                                        | Cognome ↓↑                        | Codice fiscale 👃 🕆                 | Azioni          |  |
| Referente da contattare                                          |                                                                                                | Non ha                            | ai ancora aggiunto nessuna persona |                 |  |
| Piano di investimento 🗸                                          | Aggiungi Persona                                                                               |                                   |                                    |                 |  |
| Piano economico finanziario                                      |                                                                                                |                                   |                                    |                 |  |
| Dati contabili                                                   |                                                                                                |                                   |                                    |                 |  |

Selezionando **Aggiungi Persona** è possibile inserire *i dati di uno dei titolari effettivi dell'impresa che propone il programma di investimento.* 

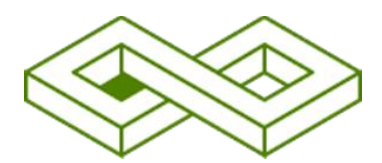

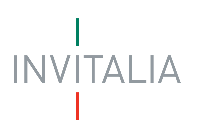

| Investimenti sostenibili 4.0 - Bando 2025<br>Compazione domanda |                                                                                            |                         |       |   |                 |                 |
|-----------------------------------------------------------------|--------------------------------------------------------------------------------------------|-------------------------|-------|---|-----------------|-----------------|
| La tua scrivania Anagrafica e deleghe                           |                                                                                            |                         |       |   |                 | Parla con noi 🖂 |
| Informazioni Impresa ^                                          | La tua scrivania > Compilazione domanda > Informazioni impresa - Titolari effettivi > Inse | erimento persona fisica |       |   |                 |                 |
| Anagrafica impresa                                              | Compilazione domanda - Impresa costituita italiana   Codice compilazione: 25               | 50628-0AAB34D9          |       |   |                 |                 |
| Rappresentante legale                                           | TITOLARI EFFETTIVI                                                                         |                         |       |   |                 |                 |
| Firmatario                                                      | Inserisci i dati dei titolari effettivi dell'impresa che propone il programma di inve      | estimento.              |       |   |                 |                 |
| Controfirmatario                                                |                                                                                            |                         |       |   | Data di pascita |                 |
| <u>Titolari effettivi</u>                                       | Nome                                                                                       | Cognome                 |       |   | gg/mm/aaaa      | E               |
| Referente da contattare                                         |                                                                                            |                         |       |   |                 |                 |
| Piano di investimento 🗸                                         | Luogo di nascita                                                                           | ~                       | Sesso | ~ | Codice fiscale  |                 |
| Piano economico finanziario                                     |                                                                                            |                         |       |   |                 |                 |
| Dati contabili                                                  | Indietro                                                                                   |                         |       |   |                 | Salva           |
| Dati conto economico                                            |                                                                                            |                         |       |   |                 |                 |
| Dati stato patrimoniale                                         |                                                                                            |                         |       |   |                 |                 |
| Dichiarazioni                                                   |                                                                                            |                         |       |   |                 |                 |
|                                                                 |                                                                                            |                         |       |   |                 |                 |

#### Anagrafica Titolari Effettivi

I campi di anagrafica saranno implementati da:

- Nome, del Titolare Effettivo
- Cognome, del Titolare Effettivo
- Data di nascita, del Titolare Effettivo
- Luogo di nascita, del Titolare Effettivo
- Sesso, del Titolare Effettivo
- Codice Fiscale, del Titolare Effettivo

A fine pagina sarà abilitato il tasto "**Salva**", che permetterà di salvare i dati inseriti se la compilazione è avvenuta correttamente e tutti i campi obbligatori saranno valorizzati.

Per inserire ulteriori Titolari effettivi, selezionare nuovamente Aggiungi Persona e inserire i dati.

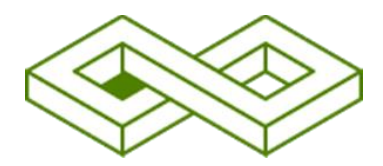

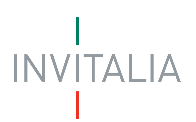

## Referente da contattare

Inserisci i dati del referente da contattate, a cui il team di Invitalia potrà rivolgersi per eventuali chiarimenti.

Selezionando questa voce di menu a sinistra, è possibile compilare i relativi campi:

| Investimenti sostenibili 4.0 - Bando 2025<br>Complexizore domanda |                                                                                       |                                                 |                                                             |                      |  |
|-------------------------------------------------------------------|---------------------------------------------------------------------------------------|-------------------------------------------------|-------------------------------------------------------------|----------------------|--|
| La tua scrivania Anagrafica e deleghe                             |                                                                                       |                                                 |                                                             | Parla con noi 🗵      |  |
| Informazioni impresa ^                                            | La tua scrivania > Compilazione domanda > Informazioni impresa - Referente da contatt | ire                                             |                                                             |                      |  |
| Anagrafica impresa                                                | Compilazione domanda - Impresa costituita italiana   Codice compilazione: 2           | 50628-0AAB34D9                                  |                                                             |                      |  |
| Rappresentante legale                                             | REFERENTE DA CONTATTARE                                                               |                                                 |                                                             |                      |  |
| Firmatario                                                        | Inserisci i dati del referente da contattare a cui il team di Invitalia potrà rivolge | rsi per eventuali chiarimenti. Se sei il refere | ente, puoi compilare i dati utilizzando il tuo ID Digitale. |                      |  |
| Controfirmatario                                                  |                                                                                       |                                                 |                                                             |                      |  |
| Titolari effettivi                                                |                                                                                       |                                                 |                                                             | Compila i dati con 😕 |  |
| Referente da contattare                                           | Nome                                                                                  |                                                 | Cognome                                                     |                      |  |
| Piano di investimento 🗸                                           |                                                                                       |                                                 |                                                             |                      |  |
| Piano economico finanziario                                       | Email                                                                                 | PEC                                             | Recapito telefonico                                         |                      |  |
| Dati contabili                                                    |                                                                                       |                                                 |                                                             |                      |  |
| Dati conto economico                                              |                                                                                       |                                                 |                                                             | Salva                |  |
| Dati stato patrimoniale                                           |                                                                                       |                                                 |                                                             |                      |  |

#### Anagrafica Referente da contattare

I campi di anagrafica saranno implementati da:

- Nome, del Referente da contattare
- Cognome, del Referente da contattare
- E-mail, del Referente da contattare
- **Pec,** del Referente da contattare
- Recapito telefonico, del Referente da contattare

In alternativa è possibile selezionare l'opzione Rappresentante Legale dal menu a tendina Compila i dati con per avviare la compilazione automatica della sezione

| REFERENTE DA CONTATTARE                                   |                                                                                    |                                                      |                                      |  |  |
|-----------------------------------------------------------|------------------------------------------------------------------------------------|------------------------------------------------------|--------------------------------------|--|--|
| Inserisci i dati del referente da contattare a cui il tea | am di Invitalia potrà rivolgersi per eventuali chiarimenti. Se sei il referente, p | uoi compilare i dati utilizzando il tuo ID Digitale. |                                      |  |  |
|                                                           |                                                                                    |                                                      | Compila i dati con \land             |  |  |
| Nome                                                      | Cog                                                                                | nome                                                 | D digitale     RAPPRESENTANTE LEGALE |  |  |
| Email                                                     | PEC                                                                                | Recapito telefonico                                  |                                      |  |  |
|                                                           |                                                                                    |                                                      | Salva                                |  |  |
|                                                           |                                                                                    |                                                      |                                      |  |  |

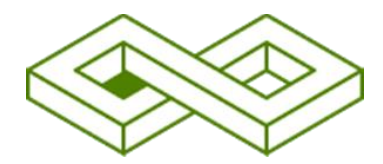

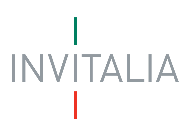

### Piano di Investimento

## Dati del programma

Seleziona la tipologia di programma di investimenti che vuoi realizzare e il settore di attività (Codice Ateco) tra quelli previsti dal Decreto Ministeriale del 22.11.2024.

Selezionando questa voce di menu a sinistra, è possibile compilare i relativi campi.

| Investimenti sostenibili 4.0 - Bando 2025<br>Conducion domanda              |                                                                                                    |  |  |  |  |  |
|-----------------------------------------------------------------------------|----------------------------------------------------------------------------------------------------|--|--|--|--|--|
| La tua scrivania Anagrafica e deleghe                                       | Incentivi Parla con noi 🗸                                                                                                    |  |  |  |  |  |
| nformazioni impresa 🤟                                                       | La bua scriventa >> Compilazione domanda >> Plano di investimento - Dati del programma                                                                                                    |  |  |  |  |  |
| Piano di investimento ^                                                     | Compilazione domanda - Impresa costituita italiana Codice compilazione: 250628-0AAB3409                                                                                                    |  |  |  |  |  |
| Dati del programma                                                          | DATI DEL PROGRAMMA                                                                                                    |  |  |  |  |  |
| Tecnologie abilitanti, soluzioni<br>tecnologiche e sostenibilità energetica | Per data di avvio del programma si intende la data di inizio dei lavori di costruzione relativi all'investimento oppure la data del primo impegno giuridicamente vincolante (s. preventivo sottoscritto per accettazione) ad ordinare attrezzature o<br>di qualsiasi altro impegno che renda irreversibile l'investimento, a seconda di quale condizione si venfichi prima. |  |  |  |  |  |
| Sedi di localizzazione                                                      | Titolo de programa di investimento                                                                                                    |  |  |  |  |  |
| Voci di spesa                                                               | Investimenti sostenibili 4.0 Terzo Bando                                                                                                    |  |  |  |  |  |
| Agevolazioni richiesta                                                      |                                                                                                    |  |  |  |  |  |
| Piano economico finanziario                                                 | Tipologia del programma di Investimento                                                                                                    |  |  |  |  |  |
| Dati contabili                                                              | Endire Atern                                                                                                    |  |  |  |  |  |
| Dati conto economico                                                        |                                                                                                    |  |  |  |  |  |
| Dati stato patrimoniale                                                     |                                                                                                    |  |  |  |  |  |
| Dichiarazioni                                                               | Saha                                                                                                    |  |  |  |  |  |
| Generazione domanda e allegati                                              |                                                                                                    |  |  |  |  |  |

#### Informazioni Dati del programma

- Titolo del programma di Investimento: Investimenti sostenibili 4.0 Bando 2025.
- **Tipologia del programma di investimento:** elenco a scelta tra Realizzazione di una nuova unità produttiva, Ampliamento della capacità produttiva, Diversificazione della produzione funzionale a ottenere prodotti mai fabbricati in precedenza, Cambiamento fondamentale del processo di produzione di un'unità produttiva esistente.
- Codice Ateco dell'attività economica cui è finalizzato il programma di investimento.

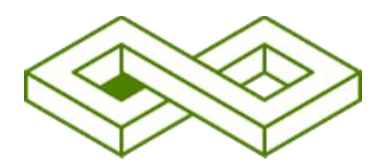

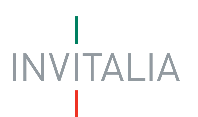

## Tecnologie abilitanti, soluzioni tecnologiche e sostenibilità energetica

Selezionando questa voce di menu a sinistra, è possibile compilare i relativi campi.

| La tua scrivania Anagrafica e deleghe                                                 | Incentivi Parla con                                                                                                    |
|---------------------------------------------------------------------------------------|----------------------------------------------------------------------------------------------------|
| Informazioni impresa 🗸 🗸                                                              | La tua scrivania > Compilazione domanda > Piano di investimento - Tecnologie abilitanti, soluzioni tecnologiche e sostenibilità energetica                                                                                                    |
| Piano di investimento ^                                                               | Compilazione domanda - Impresa costituita italiana Codice compilazione: 250628-0AA834D9                                                                                                    |
| Dati del programma                                                                    | TECNOLOGIE ABILITANTI, SOLUZIONI TECNOLOGICHE E SOSTENIBILITÀ ENERGETICA                                                                                                    |
| <u>Tecnologie abilitanti, soluzioni</u><br>tecnologiche e sostenibilità<br>energetica | Seleziona almeno una tecnologia abilitante e, se previste nel tuo programma, le soluzioni e le misure per i programmi caratterizzati anche da un particolare contenuto di sostenibilità.                                                                                                    |
|                                                                                       | Trasformazione tecnologica e digitale dell'impresa - Tecnologie Abilitanti                                                                                                    |
| Sedi di localizzazione                                                                | Advanced manufacturing solutions                                                                                                    |
|                                                                                       | Additive manufacturing                                                                                                    |
| Voci di spesa                                                                         | Blockchain                                                                                                    |
|                                                                                       | 🗌 Realtà aumentata                                                                                                    |
| Agevolazioni richiesta                                                                | Simulation                                                                                                    |
|                                                                                       | Intelligenza artificiale                                                                                                    |
| Piano economico finanziario                                                           | Integrazione orizzontale e verticale                                                                                                    |
|                                                                                       | Internet of things e Industrial internet                                                                                                    |
| Dati contabili                                                                        | Cloud                                                                                                    |
|                                                                                       | Cybersecurity                                                                                                    |
| Dati conto economico                                                                  | Big data e Analytics                                                                                                    |
|                                                                                       |                                                                                                    |
| Voci di soesa                                                                         | Soluzioni tecnologiche in grado di rendere il processo produttivo più sostenibile e circolare (facoltativo)                                                                                                    |
| e de l'or apicala                                                                     | Soluzioni atte a consentire un utilizzo efficiente delle risorse, il trattamento e la trasformazione dei rifiuti, compreso il riuso dei materiali in un'ottica di economia circolare o a "rifluto zero" e di compatibilità ambientale.                                                                                                |
| Agevolazioni richiesta                                                                | Tecnologie finalizzate al rafforzamento dei percorsi di simbiosi industriale attraverso, ad esempio, la definizione di un approccio sistemico alla riduzione, riciclo e riuso degli scarti alimentari, allo sviluppo di sistemi di ciclo<br>integrato delle acque e al riciclo delle materie prime.                                   |
| real times can have                                                                   | Sistemi, strumenti e metodologie per la fornitura, l'uso razionale e la sanificazione dell'acqua.                                                                                                    |
| Piano economico finanziario                                                           | 🗌 Soluzioni in grado di aumentare il tempo di vita dei prodotti e di efficientare il ciclo produttivo.                                                                                                    |
| Dati contabili                                                                        | Utilizzo di nuovi modelli di packaging intelligente (smart packaging) che prevedano anche l'utilizzo di materiali recuperati.                                                                                                    |
| Dati contabili                                                                        | Implementazione di sistemi di selezione del materiale multileggero al fine di aumentare le quote di recupero e di riciclo di materiali piccoli e leggeri.                                                                                                    |
| Dati conto economico                                                                  | Minus she salalaan kasada kullik aasaada dallaanaa Mashabal                                                                                                    |
|                                                                                       | misure atte a migrorare la sostenionia energencia celli impresa (accoltativo)                                                                                                    |
| Dati stato patrimoniale                                                               | Introduzione di sistemi al monitoraggio de consumi energenci<br>introduzione di sistemi al monitoraggio de consumi energenci<br>Nueva installazione o scittuzione di monitoria dalla efficienza nueven di sistemi e componenti in erado di contenere i consumi energetici correlati al ciclo produttivo e o di eropazione dei servizi |
|                                                                                       | Utilizzo di energia termica o elettrica recuperata dai cicli produttivi                                                                                                    |
| Dichiarazioni                                                                         | Installazione di impianti di produzione di energia termica o elettrica da fonte rinnovabile per l'autoconsumo                                                                                                    |
| Generazione domanda e allegati                                                        | Soluzioni atte a consentire un miglioramento dell'efficienza energetica degli edifici in cui è esercitata l'attività economica                                                                                                    |
|                                                                                       |                                                                                                    |
|                                                                                       | Sava                                                                                                    |

Seleziona almeno **una tecnologia abilitante** e, se previste nel tuo programma, **le soluzioni e le misure** per i programmi caratterizzati anche da un particolare contenuto di sostenibilità.

- Trasformazione tecnologica e digitale dell'impresa Tecnologie Abilitanti
  - Advanced manufacturing solutions
  - Additive manufacturing
  - Blockchain
  - Realtà aumentata
  - > Simulation
  - ➢ Intelligenza artificiale
  - > Integrazione orizzontale e verticale
  - Internet of things e Industrial internet
  - > Cloud
  - > Cybersecurity
  - > Big data e Analytics
- Soluzioni tecnologiche in grado di rendere il processo produttivo più sostenibile e circolare (facoltativo)
  - Soluzioni atte a consentire un utilizzo efficiente delle risorse, il trattamento e la trasformazione dei rifiuti, compreso il riuso dei materiali in un'ottica di economia circolare o a "rifiuto zero" e di compatibilità ambientale.

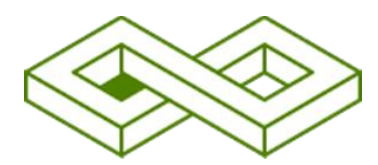

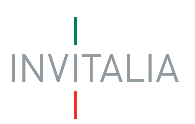

- Tecnologie finalizzate al rafforzamento dei percorsi di simbiosi industriale attraverso, ad esempio, la definizione di un approccio sistemico alla riduzione, riciclo e riuso degli scarti alimentari, allo sviluppo di sistemi di ciclo integrato delle acque e al riciclo delle materie prime.
- Sistemi, strumenti e metodologie per la fornitura, l'uso razionale e la sanificazione dell'acqua.
- Soluzioni in grado di aumentare il tempo di vita dei prodotti e di efficientare il ciclo produttivo.
- Utilizzo di nuovi modelli di packaging intelligente (smart packaging) che prevedano anche l'utilizzo di materiali recuperati.
- Implementazione di sistemi di selezione del materiale multi leggero al fine di aumentare le quote di recupero e di riciclo di materiali piccoli e leggeri.
- Misure atte a migliorare la sostenibilità energetica dell'impresa (facoltativo)
  - > Introduzione di sistemi di monitoraggio dei consumi energetici
  - Nuova installazione o sostituzione di impianti ad alta efficienza ovvero di sistemi e componenti in grado di contenere i consumi energetici correlati al ciclo produttivo e o di erogazione dei servizi
  - > Utilizzo di energia termica o elettrica recuperata dai cicli produttivi
  - Installazione di impianti di produzione di energia termica o elettrica da fonte rinnovabile per l'autoconsumo
  - Soluzioni atte a consentire un miglioramento dell'efficienza energetica degli edifici in cui è esercitata l'attività economica

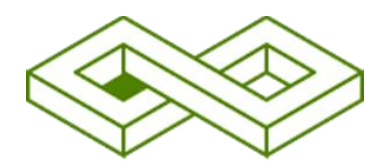

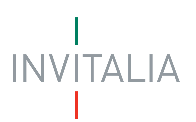

## Sedi di localizzazione

Inserisci la sede o le sedi in cui intendi realizzare il programma di investimenti.

I programmi di investimento devono essere realizzati presso un'unità produttiva situata in una delle regioni meno sviluppate.

L'unità produttiva deve essere già nella disponibilità dell'impresa (iscritta presso il Registro delle Imprese) alla data di presentazione della domanda di agevolazione, fatta eccezione per:

- i programmi finalizzati alla creazione di una nuova unità produttiva;
- i programmi realizzati da imprese non residenti in Italia;
- i programmi che insistono su nuovi immobili che al momento della presentazione della domanda di agevolazione non risultano ancora nella disponibilità delle imprese.

Per tali eccezioni l'impresa dovrà dimostrare la disponibilità alla data di presentazione della prima richiesta di erogazione delle agevolazioni, a pena di revoca delle agevolazioni.

Per ulteriori informazioni vai al Decreto Ministeriale del 22.11.2024

Selezionando questa voce di menu a sinistra, è possibile compilare i relativi campi.

| Informazioni impresa 🗸 🗸                                                    | La tua scrivania > Compilazione domanda                                                                 | a tua scrivania > Compilazione domanda > Piano di investimento - Sedi di localizzazione                                                                                                    |                                                                |                       |        |  |
|-----------------------------------------------------------------------------|----------------------------------------------------------------------------------------------------|----------------------------------------------------------------------------------------------------|----------------------------------------------------------------|-----------------------|--------|--|
| Piano di investimento ^                                                     | Compilazione domanda - Impresa co                                                                       | npilazione domanda - Impresa costituita italiana Codice compilazione: 250628-0AAB3409                                                                                                    |                                                                |                       |        |  |
| Dati del programma                                                          | SEDI DI LOCALIZZAZIONE                                                                                  |                                                                                                    |                                                                |                       |        |  |
| Tecnologie abilitanti, soluzioni<br>tecnologiche e sostenibilită energetica | IMPORTANTE                                                                                              | © IMPORTANTE                                                                                                    |                                                                |                       |        |  |
| Sedi di localizzazione                                                      | presentazione della domanda d<br>• i programmi finalizzati alla cre<br>• i programmi realizzati da impr | <ul> <li>In programme for version exercise terms and on occurration of the intervent of the version encounter of the version encounter of the</li></ul> |                                                                |                       |        |  |
| Voci di spesa                                                               | <ul> <li>i programmi che insistono su i</li> </ul>                                                      | nuovi immobili che al momento della presentazione del                                                                                                    | la domanda di agevolazione non risultano ancora nella disponil | bilità delle imprese. |        |  |
| Agevolazioni richiesta                                                      |                                                                                                    |                                                                                                    |                                                                |                       |        |  |
| Piano economico finanziario                                                 | Sede di Localizzazione                                                                                  |                                                                                                    |                                                                |                       |        |  |
| Dati contabili                                                              | Regione UT                                                                                              | Provincia $\psi \uparrow$                                                                                                    | Comune U 🕆                                                     | Indirizzo 🗸 🕆         | Azioni |  |
|                                                                             | Non hai ancora aggiunto akuna sede                                                                      |                                                                                                    |                                                                |                       |        |  |
| Dati conto economico                                                        | 🕀 Aggiungi Sede                                                                                         |                                                                                                    |                                                                |                       |        |  |
| Dati stato patrimoniale                                                     |                                                                                                    |                                                                                                    |                                                                |                       |        |  |

#### Selezionando Aggiungi Sede è possibile inserire i dati della Sede di Localizzazione

| npilazione domanda - Impresa costituita i                                                                                                    | caliana Codice compilazione: 250                                                                                                    | 0628-0AAB34D9                                                                         |                                                                                             |                                             |                                              |    |
|----------------------------------------------------------------------------------------------------|----------------------------------------------------------------------------------------------------|---------------------------------------------------------------------------------------|---------------------------------------------------------------------------------------------|---------------------------------------------|----------------------------------------------|----|
| SEDI DI LOCALIZZAZIONE                                                                                                    |                                                                                                    |                                                                                       |                                                                                             |                                             |                                              |    |
|                                                                                                    |                                                                                                    |                                                                                       |                                                                                             |                                             |                                              |    |
| <ul> <li>programmi di investimento devono ess<br/>presentazione della domanda di agevoli</li> <li>programmi finalizzati alla creazione e</li> <li>programmi realizzati da imprese non</li> <li>i programmi che insistono su nuovi im</li> </ul> | sere realizzati in una sede di localizza:<br>zzione. Fanno eccezione:<br>i una nuova unità produttiva;<br>residenti in Italia;<br>mobili che al momento della present; | zione situata in una delle regioni meno si<br>azione della domanda di agevolazione nc | viluppate e già nella disponibilità dell'imp<br>n risultano ancora nella disponibilità dell | resa (iscritta presso il con<br>le imprese. | mpetente Registro delle imprese) alla data c | di |
| Regione                                                                                                    | ~                                                                                                    | Provincia                                                                             | ~                                                                                           | Comune                                      |                                              | `` |
| Indirizzo                                                                                                    |                                                                                                    |                                                                                       |                                                                                             | Civico                                      | САР                                          |    |
|                                                                                                    |                                                                                                    |                                                                                       |                                                                                             |                                             |                                              |    |
| dietro                                                                                                    |                                                                                                    |                                                                                       |                                                                                             |                                             |                                              |    |

I campi saranno implementati da:

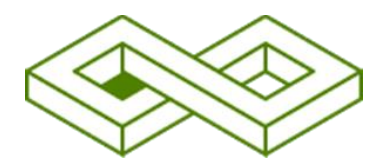

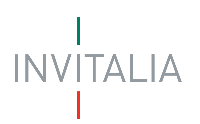

- **Regione**, elenco a scelta delle Regioni
- Provincia, della Regione della Sede di Localizzazione
- Comune, della Provincia della Sede di Localizzazione
- Indirizzo, della Sede di Localizzazione
- Civico, dell'indirizzo della Sede di Localizzazione
- Cap, della Sede di Localizzazione

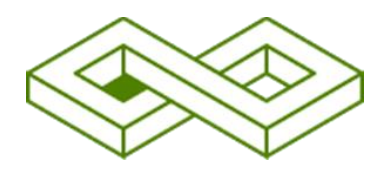

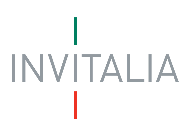

## Voci di spesa

Inserisci le spese per la realizzazione del programma di investimenti.

L'importo su cui si richiede l'agevolazione deve prevedere spese complessivamente non inferiori a euro 750.000,00 e non superiori a euro 5.000.000,00 e, comunque, non superiori al 70% del fatturato dell'ultimo bilancio approvato e depositato, ovvero, nel caso di imprese individuali e società di persone, dell'ultima dichiarazione dei redditi.

L'importo imponibile al netto Iva può prevedere spese complessivamente superiori alle predette soglie; in tale evenienza, la parte eccedente non è oggetto delle agevolazioni previste dal DM del 22.11.2024 e l'impresa è tenuta ad individuare le modalità di copertura di tale parte eccedente.

Dopo aver completato la sezione "Spese" puoi visualizzare nella sezione "Totale Piano" il prospetto di riepilogo delle spese su cui hai richiesto l'agevolazione e l'importo massimo delle agevolazioni concedibile ("Agevolazioni richieste") distinto tra contributo conto impianti e finanziamento agevolato.

Per ulteriori informazioni vai al Decreto Ministeriale del 22.11.2024.

Selezionando questa voce di menu a sinistra, è possibile compilare i relativi campi.

Si specifica che **l'importo** si riferisce agli investimenti su cui si richiede l'agevolazione, da non confondere con l'importo delle agevolazioni richieste.

| Dati del programma                      | Spese materiali                          |                                                             |                                                                           |
|-----------------------------------------|------------------------------------------|-------------------------------------------------------------|---------------------------------------------------------------------------|
| Tecnologia abilitanti coluzioni         | Categoria di spesa 🛛 🗸 🕆                 | Importo imponibile al netto di IVA $-\downarrow$ $\uparrow$ | Importo su cui si richiede l'agevolazione 🖖 🔶 Azioni                      |
| tecnologiche e sostenibilità energetica |                                          | Nessun dato inserito                                        |                                                                           |
| Sedi di localizzazione                  | 🕀 Aggiungi Spesa                         |                                                             |                                                                           |
| <u>Voci di spesa</u>                    |                                          |                                                             |                                                                           |
| Agevolazioni richiesta                  | Spese immateriali                        |                                                             |                                                                           |
| Piano economico finanziario             | Categoria di spesa 🛛 🕸 🕇                 | Importo imponibile al netto di IVA $-\downarrow\uparrow$    | Importo su cui si richiede l'agevolazione $  \downarrow\uparrow  $ Azioni |
| Dati sastabili                          |                                          | Nessun dato inserito                                        |                                                                           |
| Dati contabili                          | (+) Argiungi Spesa                       |                                                             |                                                                           |
| Dati conto economico                    | C Aggrang, spess                         |                                                             |                                                                           |
| Dati stato patrimoniale                 |                                          |                                                             |                                                                           |
| Dichiarazioni                           | Consulenze                               |                                                             |                                                                           |
|                                         | Categoria di spesa $~\downarrow\uparrow$ | Importo imponibile al netto di IVA $~~\downarrow\uparrow$   | Importo su cui si richiede l'agevolazione                                 |
| Generazione domanda e allegati          |                                          | Nessun dato inserito                                        |                                                                           |
|                                         | 🕘 Aggiungi Spesa                         |                                                             |                                                                           |
|                                         |                                          |                                                             |                                                                           |
| Ministero delle Imprese                 |                                          |                                                             |                                                                           |

Nella sezione Spese è possibile inserire le spese materiali, spese immateriali e consulenza attraverso il tasto Aggiungi spesa.

- Spese materiali
  - > Sede di localizzazione associata
  - Bene di investimento
  - > Tecnologia abilitante piano transizione 4.0 di riferimento
  - > Eventuale soluzione tecnologia per l'economia circolare id riferimento
  - Eventuale msiura atta a migliorare la sostenibilità energetica dell'impresa
  - > Categoria di spesa

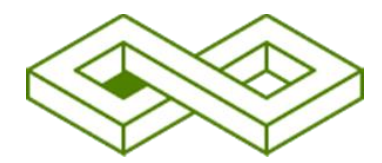

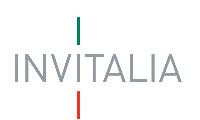

- Fornitore
- > Preventivo
- ➤ Importo imponibile al netto di IVA €
- > Importo su cui si richiede l'agevolazione

| VOCI DI SPESA                                                                                                    |                                                                                                    |  |  |  |  |  |  |
|----------------------------------------------------------------------------------------------------|----------------------------------------------------------------------------------------------------|--|--|--|--|--|--|
| L'importo su cui si richiede l'agevolazione si riferisce agli investimenti ammissibili alle agevolazioni. Da non confondere con l'importo delle agevolazioni richieste |                                                                                                    |  |  |  |  |  |  |
| Spese                                                                                                    | Spese Totale Plano                                                                                              |  |  |  |  |  |  |
| Spese materiali                                                                                                    |                                                                                                    |  |  |  |  |  |  |
| Sede di localizzazione associata                                                                                                    |                                                                                                    |  |  |  |  |  |  |
| Calabria, Acquappesa, Viale alcide de gasperi, 2                                                                                                    | Y 🕜 Bene di investimento                                                                                        |  |  |  |  |  |  |
|                                                                                                    |                                                                                                    |  |  |  |  |  |  |
| Tecnologia abilitante piano transizione 4.0 di riferimento                                                                                                    |                                                                                                    |  |  |  |  |  |  |
| ① Opzionale                                                                                                    |                                                                                                    |  |  |  |  |  |  |
|                                                                                                    |                                                                                                    |  |  |  |  |  |  |
|                                                                                                    |                                                                                                    |  |  |  |  |  |  |
| Eventuale soluzione tecnologia per l'economia circolare di riferimento                                                                                                 | $\checkmark$                                                                                                    |  |  |  |  |  |  |
| ① Opzionale                                                                                                    |                                                                                                    |  |  |  |  |  |  |
|                                                                                                    |                                                                                                    |  |  |  |  |  |  |
|                                                                                                    |                                                                                                    |  |  |  |  |  |  |
| Eventuale misura atta a migliorare la sostenibilità energetica dell'Impresa                                                                                            | ~                                                                                                    |  |  |  |  |  |  |
| () Onzionale                                                                                                    |                                                                                                    |  |  |  |  |  |  |
| o openime                                                                                                    |                                                                                                    |  |  |  |  |  |  |
|                                                                                                    |                                                                                                    |  |  |  |  |  |  |
| Catagoria di enera                                                                                                    | Founitaus                                                                                                    |  |  |  |  |  |  |
| categoria or spesa                                                                                                    |                                                                                                    |  |  |  |  |  |  |
|                                                                                                    | U Opzionale                                                                                                    |  |  |  |  |  |  |
|                                                                                                    |                                                                                                    |  |  |  |  |  |  |
|                                                                                                    |                                                                                                    |  |  |  |  |  |  |
| Preventivo                                                                                                    | € Importo Imponibile al netto di IVA                                                                            |  |  |  |  |  |  |
| () Opzionale                                                                                                    |                                                                                                    |  |  |  |  |  |  |
|                                                                                                    |                                                                                                    |  |  |  |  |  |  |
|                                                                                                    |                                                                                                    |  |  |  |  |  |  |
| € Importo su cui si richiede l'agevolazione                                                                                                    |                                                                                                    |  |  |  |  |  |  |
| Indiates                                                                                                    | Columna Columna Columna Columna Columna Columna Columna Columna Columna Columna Columna Columna Columna Columna |  |  |  |  |  |  |

- Spese immateriali
  - Sede di localizzazione associata
  - > Bene di investimento
  - > Tecnologia abilitante piano transizione 4.0 di riferimento
  - > Eventuale soluzione tecnologia per l'economia circolare id riferimento
  - > Eventuale misura atta a migliorare la sostenibilità energetica dell'impresa
  - > Categoria di spesa
  - > Fornitore
  - > Preventivo
  - ➤ Importo imponibile al netto di IVA €
  - > Importo su cui si richiede l'agevolazione

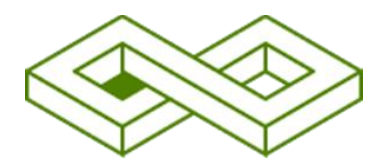

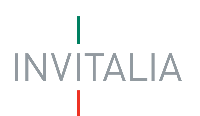

| VOCID                                                                                                    | I SPESA                                                                |   |                                      |   |  |  |
|----------------------------------------------------------------------------------------------------|------------------------------------------------------------------------|---|--------------------------------------|---|--|--|
| L'importo su cui si richiede l'agevolazione si riferisce agli investimenti ammissibili alle agevolazioni. Da non confondere con l'importo delle agevolazioni richieste |                                                                        |   |                                      |   |  |  |
|                                                                                                    | Spese Totale Piano                                                     |   |                                      |   |  |  |
| Spese in                                                                                                    | ımateriali                                                             |   |                                      |   |  |  |
| Sede di                                                                                                    | localizzazione associata                                               |   |                                      |   |  |  |
| Calabr                                                                                                    | ia, Acquappesa, Viale alcide de gasperi, 2                             | / | Pene di investimento                 |   |  |  |
| Tecnol<br>① Opz                                                                                                    | ogia abilitante piano transizione 4.0 di riferimento onale             | / |                                      |   |  |  |
| Eventi                                                                                                    | iale soluzione tecnologia per l'economia circolare di riferimento      |   | ~                                    |   |  |  |
| ① Opz                                                                                                    | onale                                                                  |   |                                      |   |  |  |
| Eventi                                                                                                    | iale misura atta a migliorare la sostenibilità energetica dell'impresa |   | ~                                    |   |  |  |
| ① Opz                                                                                                    | onale                                                                  |   |                                      |   |  |  |
|                                                                                                    |                                                                        |   |                                      |   |  |  |
| Catego                                                                                                    | ria di spesa                                                           | / | Fornitore                            |   |  |  |
|                                                                                                    |                                                                        | _ | ① Opzionale                          |   |  |  |
|                                                                                                    |                                                                        |   |                                      |   |  |  |
| Prever                                                                                                    | itivo                                                                  |   | € Importo imponibile al netto di IVA |   |  |  |
| <li>Opz</li>                                                                                                    | onale                                                                  |   |                                      |   |  |  |
| € In                                                                                                    | nporto su cui si richiede l'agevolazione                               |   |                                      |   |  |  |
| Indietro                                                                                                    |                                                                        |   | Salv                                 | a |  |  |
|                                                                                                    | - ·                                                                    |   |                                      |   |  |  |

#### • Consulenza

- > Sede di localizzazione associata
- > Bene di investimento
- > Tecnologia abilitante piano transizione 4.0 di riferimento
- > Eventuale soluzione tecnologia per l'economia circolare id riferimento
- > Eventuale misura atta a migliorare la sostenibilità energetica dell'impresa
- > Categoria di spesa
- > Fornitore
- > Preventivo
- ➤ Importo imponibile al netto di IVA €
- > Importo su cui si richiede l'agevolazione

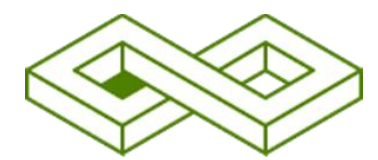

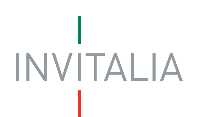

| VOCI DI SPESA                                                                                                    |   |                                      |       |  |  |  |
|----------------------------------------------------------------------------------------------------|---|--------------------------------------|-------|--|--|--|
| L'importo su cui si richiede l'agevolazione si riferisce agli investimenti ammissibili alle agevolazioni. Da non confondere con l'importo delle agevolazioni richieste |   |                                      |       |  |  |  |
| Spese                                                                                                    |   | Totale Piano                         |       |  |  |  |
| Consulenze                                                                                                    |   |                                      |       |  |  |  |
| Sede di localizzazione associata                                                                                                    |   |                                      |       |  |  |  |
| Calabria, Acquappesa, Viale alcide de gasperi, 2                                                                                                    | ~ | 8 Bene di investimento               |       |  |  |  |
| Tecnologia abilitante piano transizione 4.0 di riferimento <ul> <li>Opzionale</li> </ul>                                                                               | ~ |                                      |       |  |  |  |
| Eventuale soluzione tecnologia per l'economia circolare di riferimento           ①         Opzionale                                                                   |   |                                      | ~     |  |  |  |
| Eventuale misura atta a migliorare la sostenibilità energetica dell'impresa                                                                                            |   |                                      | ~     |  |  |  |
| ① Opzionale                                                                                                    |   |                                      |       |  |  |  |
| Categoria di spesa                                                                                                    | ~ | Fornitore<br>① Opzionale             |       |  |  |  |
| Preventivo           O         Opzionale                                                                                                    |   | € Importo imponibile al netto di IVA |       |  |  |  |
| te importo su cui si ricniede l'agevolazione                                                                                                    |   |                                      |       |  |  |  |
| Indietro                                                                                                    |   |                                      | Salva |  |  |  |

Nella sezione **Totale Piano** è possibile controllare il riepilogo complessivo delle spese e delle agevolazioni richieste

|                              | Spese       |            |
|------------------------------|-------------|------------|
| Totale piano                 |             |            |
|                              |             | Tota       |
| SPESE                        | 1.000       | .000,00 \$ |
| Spese materiali              | 95          | 0.000,00   |
| Macchinari, Impianti e attre | ezzature 90 | 0.000,00€  |
| Opere murarie                | 5           | 0.000,00€  |
| Spese immateriali            | 5           | 0.000,00€  |
| Programmi informatici e lio  | cenze 5     | 0.000,00€  |
| Totale Piano                 | 1.000.      | 000,00€    |
|                              |             |            |
| Agevolazioni richieste       |             |            |
|                              | Totale      |            |
| Contributo conto impianti    | 350.000,00€ |            |
| Finanziamento agevolato      | 400.000,00€ |            |
| Totale Agevolazioni          | 750.000,00€ |            |
|                              |             |            |

Gli importi riportati nell'immagine sono puramente esemplificativi

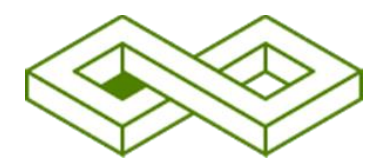

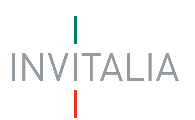

## Agevolazioni richiesta

Selezionando questa voce di menu a sinistra, è possibile compilare i relativi campi.

| Investimenti sostenibili 4.0 - Bando 2025<br>Complazione domanda            |                                                                                                    |  |  |  |  |
|-----------------------------------------------------------------------------|----------------------------------------------------------------------------------------------------|--|--|--|--|
| La tua scrivania Anagrafica e deleghe                                       | Incentivi Parla con noi v                                                                                                    |  |  |  |  |
| Informazioni impresa v                                                      | La tua scrivania > Compilazione domanda > Piano di investimento - Agevolazioni richiesta                                                                                                    |  |  |  |  |
| Piano di investimento ^                                                     | Compilazione domanda - Impresa costituita italiana Codice compilazione: 250628-0AAB3409                                                                                                    |  |  |  |  |
| Dati del programma                                                          | DATI AGEVOLAZIONI RICHIESTA                                                                                                    |  |  |  |  |
| Tecnologie abilitanti, soluzioni<br>tecnologiche e sostenibilità energetica | IMPORTANTE  Attenzionel La percentuale nominale di agevolazione massima richiedibile è pari al 75%. Qualora venisse richiesto un importo corrispondente ad una percentuale inferiore, non sarà possibile aumentare tale percentuale in fase           |  |  |  |  |
| Sedi di localizzazione                                                      | successiva.<br>Nel campo "Finanziamento agevoloto di anni pori d' indicare il numero di anni del finanziamento agevolato, nella misura da determinare secondo quanto previsto dall'articolo 8 del decreto 15 maggio 2023 è restituito in un numero di |  |  |  |  |
| Voci di spesa                                                               | dT1.                                                                                                    |  |  |  |  |
| Agevolazioni richiesta                                                      |                                                                                                    |  |  |  |  |
| Piano economico finanziario                                                 | Agwolasione Richlesta<br>€ Finanzlamento agevolato di anni pari a                                                                                                    |  |  |  |  |
| Dati contabili                                                              |                                                                                                    |  |  |  |  |
| Dati conto economico                                                        | Salva                                                                                                    |  |  |  |  |
| Dati stato patrimoniale                                                     |                                                                                                    |  |  |  |  |

Compilare il campo **Agevolazione richiesta** con il totale delle agevolazioni richieste e indicare, nel campo "Finanziamento agevolatori di anni pari a", il numero di anni di durata del finanziamento agevolato per un massimo di 7 anni come previsto dall'articolo 8 del <u>Decreto 22 novembre 2024</u>.

Attenzione! La percentuale nominale di agevolazione massima richiedibile è pari al 75% dell'importo su cui si richiede l'agevolazione. Qualora venisse richiesto un importo corrispondente ad una percentuale inferiore, non sarà possibile aumentare tale percentuale in fase successiva.

A fine pagina sarà abilitato il tasto "**Salva**", che permetterà di salvare i dati inseriti se la compilazione è avvenuta correttamente e tutti i campi obbligatori saranno valorizzati.

# Piano Economico Finanziario

Selezionando questa voce di menu a sinistra, è possibile compilare i relativi campi

| Investimenti sostenibili 4.0 - Bando 2025<br>Complazore domanda |                                                                                                    |                 |  |  |  |
|-----------------------------------------------------------------|----------------------------------------------------------------------------------------------------|-----------------|--|--|--|
| La tua scrivania Anagrafica e deleghe                           |                                                                                                    | Parla con noi 👻 |  |  |  |
| nformazioni impresa 🗸 🗸                                         | La tua scrivania > Compilazione domanda > Piano economico finanziario                                       |                 |  |  |  |
| Piano di investimento 🗸                                         | Compilazione domanda - Impresa costituita italiana Codice compilazione: 250628-0AAB3409                     |                 |  |  |  |
| Piano economico finanziario                                     | PIANO ECONOMICO FINANZIARIO                                                                                 |                 |  |  |  |
| Dati contabili                                                  | Descrivi l'impatto economico del programma di Investimento                                                  |                 |  |  |  |
| Dati conto economico                                            |                                                                                                    | 0 / 5000        |  |  |  |
| Dati stato patrimoniale                                         | Descrivi in dettaglio eventuali debiti a m/l termine che ha attualmente la tua impresa                      |                 |  |  |  |
| Dichiarazioni                                                   |                                                                                                    |                 |  |  |  |
| Generazione domanda e allegati                                  | () Optionale                                                                                                | 075000          |  |  |  |
|                                                                 | C Descrivi come intendi finanziare la parte del programma di investimento che non è oggetto di agevolazione |                 |  |  |  |
|                                                                 | Opconsile                                                                                                   | 0 / 5000        |  |  |  |
|                                                                 |                                                                                                    | Salva           |  |  |  |

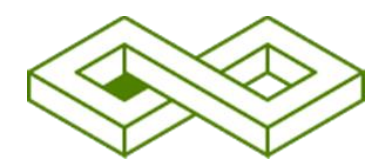

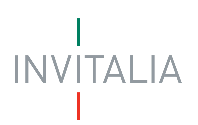

#### Piano Economico finanziario:

- Descrivi l'impatto economico del programma di investimento, descrivere l'impatto economico del programma di investimento in termini di ricavi aggiuntivi / sostitutivi, quota export e margini previsti a regime nonché delle eventuali ricadute occupazionali
- Descrivi in dettaglio eventuali debiti a m/l termine che ha attualmente la tua Impresa, opzionale
- Descrivi come intendi finanziare la parte del programma di investimento che non è oggetto di agevolazione, Indicare la modalità di copertura finanziaria della eventuale parte del programma di investimento eccedente non oggetto delle agevolazioni

A fine pagina sarà abilitato il tasto "**Salva**", che permetterà di salvare i dati inseriti se la compilazione è avvenuta correttamente e tutti i campi obbligatori saranno valorizzati.

## Dati Contabili

Selezionando questa voce di menu a sinistra, è possibile compilare i relativi campi

Inserisci i dati contabili della tua impresa desumibili dall'ultimo e penultimo bilancio approvati e depositati presso il Registro delle imprese, ovvero, nel caso di imprese individuali e società di persone, dell'ultima e penultima dichiarazione dei redditi.

I dati contabili consentono il calcolo del punteggio relativo al criterio "Caratteristiche del soggetto proponente".

| Investimenti sostenibili 4.0 - Bando 2025<br>Completione demanda |                                                                                                    |                 |  |  |  |  |
|------------------------------------------------------------------|----------------------------------------------------------------------------------------------------|-----------------|--|--|--|--|
| La tua scrivania Anagrafica e deleghe                            |                                                                                                    | Parla con noi 🗸 |  |  |  |  |
| Informazioni impresa 🗸 🗸                                         | La bua scrivania > Compilazione domanda > Dati contabili                                                                                                    |                 |  |  |  |  |
| Piano di investimento 🗸                                          | Compilazione domanda - Impresa costituita italiana   Codice compilazione: 250628-0AAB3409                                                                                                    |                 |  |  |  |  |
| Piano economico finanziario                                      | DATI CONTABILI                                                                                                    |                 |  |  |  |  |
| Dati contabili                                                   | Inserisci i dati contabili della tua impresa desumbili dall'ultimo e penultimo bilancio approvati e depositati al Registro delle imprese.                                                                                     |                 |  |  |  |  |
| Dati conto economico                                             |                                                                                                    |                 |  |  |  |  |
| Dati stato patrimoniale                                          | j stato patrimoniale U IMPORTANTE -<br>Il fatturato ed il totale di bilancio sono quelli relativi all'ultimo esercizio contabile chiaso ed approvato precedentemente la data di sottoscrizione della domanda di agevolazione. |                 |  |  |  |  |
| Dichiarazioni                                                    |                                                                                                    |                 |  |  |  |  |
| Generazione domanda e allegati                                   | Ultimo bilancio C Fatturato C Totale bilancio                                                                                                    |                 |  |  |  |  |
|                                                                  |                                                                                                    | Salva           |  |  |  |  |

Dati contabili:

- Ultimo bilancio, inserire l'anno di competenza dell'ultimo bilancio a
- **Penultimo bilancio,** il periodo di riferimento è l'ultimo esercizio contabile chiuso, approvato e depositato precedentemente alla data di sottoscrizione della domanda di agevolazione
- Fatturato, dato in €
- Totale bilancio, dato in €

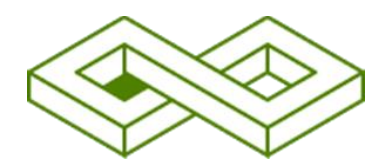

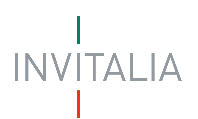

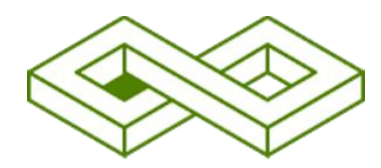

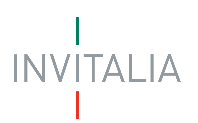

## Dati Conto Economico

Selezionando questa voce di menu a sinistra, è possibile compilare i campi relativi al Conto Economico

| Investimenti s                        | ostenibili 4.0 - Bando 2025                                                                                                    |  |  |  |  |
|---------------------------------------|----------------------------------------------------------------------------------------------------|--|--|--|--|
| La tua scrivania Anagrafica e deleghe | incentivi Parla con noi 🛩                                                                                                    |  |  |  |  |
| Informazioni impresa 🗸                | La tua scrivania > Compilazione domanda > Dati conto economico                                                                      |  |  |  |  |
| Piano di investimento                 | Compilazione domanda - Impresa costituita italiana Codice compilazione: 250628-0AAB34D9                                             |  |  |  |  |
| Piano economico finanziario           | DATI CONTO ECONOMICO                                                                                                    |  |  |  |  |
| Dati contabili                        |                                                                                                    |  |  |  |  |
| Dati conto economico                  | Nella voce Ammortamenti e svalutazioni vanno rilevati tutti gli ammortamenti e le svalutazioni come da voce B10 del Conto Economico |  |  |  |  |
| Dati stato patrimoniale               |                                                                                                    |  |  |  |  |
| Dichiarazioni                         | Ricavi delle vendite e delle prestazioni (voce A 1)                                                                                 |  |  |  |  |
| Generazione domanda e allegati        | € Ultimo esercizio € Penultimo esercizio                                                                                            |  |  |  |  |
|                                       |                                                                                                    |  |  |  |  |
|                                       | Valore della produzione (Totale della voce A)                                                                                       |  |  |  |  |
|                                       | C Ultimo esercizio C Penultimo esercizio                                                                                            |  |  |  |  |
|                                       |                                                                                                    |  |  |  |  |
| Informazioni impresa 🗸 🗸              | Ammortamenti e svalutazioni (voce B.10)                                                                                             |  |  |  |  |
| Piano di Investimento 🗸               | C Ultimo esercizio C Penultimo esercizio                                                                                            |  |  |  |  |
| Piano economico finanziario           |                                                                                                    |  |  |  |  |
| Dati contabili                        | Utile (perdite) dell'esercizio (voce 21)                                                                                            |  |  |  |  |
| Dati conto economico                  | CUltimo esercizio                                                                                                    |  |  |  |  |
| Dati stato patrimoniale               |                                                                                                    |  |  |  |  |
| Dichiarazioni                         | Costo della produzione per materie prime, sussidiarie, di consumo e merci (uoce 8 6)                                                |  |  |  |  |
| Generazione domanda e allegati        | C Ultimo esercizio                                                                                                    |  |  |  |  |
|                                       |                                                                                                    |  |  |  |  |
|                                       | Costo della produzione per servizi (voce B 7)                                                                                       |  |  |  |  |
|                                       | C Ultimo esercizio C Penultimo esercizio                                                                                            |  |  |  |  |
|                                       |                                                                                                    |  |  |  |  |
|                                       | Costo della produzione per godimento di beni di terzi (voce B B)                                                                    |  |  |  |  |
|                                       | C Ultimo esercizio                                                                                                    |  |  |  |  |
| Piano economico finanziario           | Costo della produzione per il personale (voce B 9)                                                                                  |  |  |  |  |
| Dati contabili                        | C Ultimo esercizio                                                                                                    |  |  |  |  |
| Dati conto economico                  |                                                                                                    |  |  |  |  |
| Dati stato patrimoniale               | Costo della produzione per variazioni delle rimanenze di materie prime, sussidiarie, di consumo e merci (voce B 11)                 |  |  |  |  |
| Dichiarazioni                         | C Ultimo esercizio C Penultimo esercizio                                                                                            |  |  |  |  |
| Generazione domanda e allegati        |                                                                                                    |  |  |  |  |
|                                       | Costo della produzione per oneri diversi di gestione (voce B 14)                                                                    |  |  |  |  |
|                                       | C Ultimo esercizio C Penultimo esercizio                                                                                            |  |  |  |  |
|                                       |                                                                                                    |  |  |  |  |
|                                       | Interessi e altri oneri finanziari (voce C 17)                                                                                      |  |  |  |  |
|                                       | C Ultimo esercizio C Penultimo esercizio                                                                                            |  |  |  |  |
|                                       |                                                                                                    |  |  |  |  |
|                                       | Silva Silva                                                                                                    |  |  |  |  |

Inserisci i dati relativi agli ultimi due esercizi contabili chiusi e approvati alla data di presentazione della domanda.

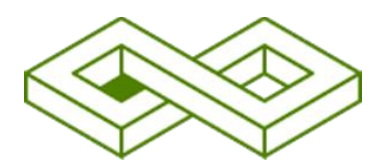

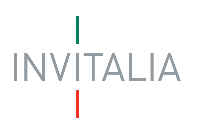

I dati contabili consentono il calcolo del punteggio relativo al criterio "Caratteristiche del soggetto proponente".

- Ricavi delle vendite e delle prestazioni (voce A 1), dato in € dell'Ultimo esercizio e del Penultimo esercizio
- Valore della produzione (Totale della voce A), dato in € dell'Ultimo esercizio e del Penultimo esercizio
- Ammortamenti e svalutazioni (voce B.10), dato in € dell'Ultimo esercizio e del Penultimo esercizio
- Utile (perdite) dell'esercizio (voce 21), dato in € dell'Ultimo esercizio e del Penultimo esercizio
- Costo della produzione per materie prime, sussidiarie, di consumo e merci (voce B 6), dato in € dell'Ultimo esercizio e del Penultimo esercizio
- **Costo della produzione per servizi (voce B 7)**, dato in € dell'Ultimo esercizio e del Penultimo esercizio
- Costo della produzione per godimento di beni di terzi (voce B 8), dato in € dell'Ultimo esercizio e del Penultimo esercizio
- Costo della produzione per il personale (voce B 9), dato in € dell'Ultimo esercizio e del Penultimo esercizio
- Costo della produzione per variazioni delle rimanenze di materie prime, sussidiarie, di consumo e merci (voce B 11), dato in € dell'Ultimo esercizio e del Penultimo esercizio
- Costo della produzione per oneri diversi di gestione (voce B 14), dato in € dell'Ultimo esercizio e del Penultimo esercizio
- Interessi e altri oneri finanziari (voce C 17), dato in € dell'Ultimo esercizio e del Penultimo esercizio

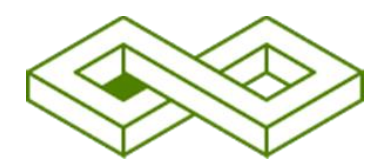

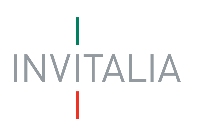

## Dati Stato Patrimoniale

Selezionando questa voce di menu a sinistra, è possibile compilare i campi relativi allo Stato Patrimoniale

| Compilazione domanda                  | Investimenti sostenibili 4.0 - Bando 2025<br>Complexione donarda                              |                 |  |  |  |
|---------------------------------------|-----------------------------------------------------------------------------------------------|-----------------|--|--|--|
| La tua scrivania Anagrafica e deleghe |                                                                                               | Parla con noi 👻 |  |  |  |
| Informazioni impresa 🗸 🗸              | La tua scrivania > Compilazione domanda > Dati stato patrimoniale                             |                 |  |  |  |
| Piano di investimento 🗸               | Compilazione domanda - Impresa costituita italiana Codice compilazione: 250628-0AAB3409       |                 |  |  |  |
| Piano economico finanziario           | DATI STATO PATRIMONIALE                                                                       |                 |  |  |  |
| Dati contabili                        | Totale della voce A del Passivo - Patrimonio netto                                            |                 |  |  |  |
| Dati conto economico                  | € Ultimo esercizio € Penultimo esercizio                                                      |                 |  |  |  |
| Dati stato patrimoniale               |                                                                                               |                 |  |  |  |
| Dichiarazioni                         | Totale degli importi esigibili oltre l'esercizio successivo della voce D del Passivo – Debiti |                 |  |  |  |
| Generazione domanda e allegati        | C Ultimo esercizio C Penultimo esercizio                                                      |                 |  |  |  |
|                                       |                                                                                               |                 |  |  |  |
|                                       | Totale del Passivo                                                                            |                 |  |  |  |
|                                       | € Ultimo esercizio € Penultimo esercizio                                                      |                 |  |  |  |
|                                       |                                                                                               |                 |  |  |  |
|                                       | Totale della voce B dell'Attivo - Immobilizzazioni                                            |                 |  |  |  |
|                                       | C Ultimo esercizio C Penultimo esercizio                                                      | Salva           |  |  |  |

Inserisci i dati relativi agli ultimi due esercizi contabili chiusi e approvati alla data di presentazione della domanda.

I dati contabili consentono il calcolo del punteggio relativo al criterio "Caratteristiche del soggetto proponente".

- Totale della voce A del Passivo Patrimonio netto, dato in € dell'Ultimo esercizio e del Penultimo esercizio
- Totale degli importi esigibili oltre l'esercizio successivo della voce D del Passivo Debiti, dato in € dell'Ultimo esercizio e del Penultimo esercizio
- Totale del Passivo, dato in € dell'Ultimo esercizio e del Penultimo esercizio
- Totale della voce B dell'Attivo Immobilizzazioni, dato in € dell'Ultimo esercizio e del Penultimo esercizio

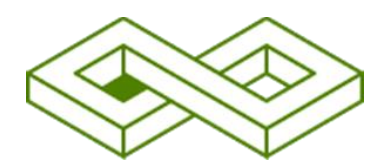

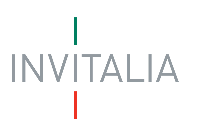

## Dichiarazioni

Compila di seguito le dichiarazioni relative al modulo di domanda di accesso alle agevolazioni.

Selezionando questa voce di menu a sinistra, è possibile compilare i relativi campi

| Investimenti sostenibili 4.0 - Bando 2025<br>Grapitadore domanda                                                                                                    |                                                                                                    |  |  |  |  |  |
|----------------------------------------------------------------------------------------------------|----------------------------------------------------------------------------------------------------|--|--|--|--|--|
| La tua scrivania Anagrafica e deleghe                                                                                                    | Incentivi Parla con noi ~                                                                                                    |  |  |  |  |  |
| Informazioni impresa ~                                                                                                    | La Exa acrivanta > Compilazione domanda > Dichiarazioni Compilazione domanda - Immessi costituita Italiana   Codice compilazione: 250628-0AAB34D9 |  |  |  |  |  |
| Piano di investimento                                                                                                    | DICHIARAZIONI                                                                                                    |  |  |  |  |  |
| Dati contabili                                                                                                    | Date del programma Date del programma di investimento Data prevista per la conclusione del programma di investimento                              |  |  |  |  |  |
| Dati conto economico                                                                                                    | 🕜 gg/mm/aaaa 🗉 gg/mm/aaaa 🗊                                                                                                    |  |  |  |  |  |
| Dati stato patrimoniale                                                                                                    |                                                                                                    |  |  |  |  |  |
| Dichiarazioni                                                                                                    | Date dell'esercizio finanziario                                                                                                    |  |  |  |  |  |
| Generazione domanda e allegati                                                                                                    | Data initio esercicio finanziario     Data termine esercicio finanziario       gg/mm/aaaa     gg/mm/aaaa                                          |  |  |  |  |  |
|                                                                                                    |                                                                                                    |  |  |  |  |  |
|                                                                                                    | Dichiara                                                                                                    |  |  |  |  |  |
| <ul> <li>di classificarsi tra le imprese energivore a forte consumo di energia che ricadono nel campo di applicazione del decreto del Ministro dello sviluppo economico 21 dicembre 2017, di cui al comunicato del Ministero pubblicato nella Gazzetta Ufficiale della Repubblica Italiana n. 300 del 27 dicembre 2017 e di possedere la diagnosi energetica in corso di validità, o copia della certificazione di conformità ad un sistema di gestione in corso di validità, previsti all'articolo 8, rispettivi comma 3 e comma 1, del decreto legislativo n. 102/2014</li> <li>Opzionale</li> </ul> |                                                                                                    |  |  |  |  |  |
| <ul> <li>di aver aderito ad un sistema di gestione ambientale oppure di essere in possesso di una certificazione ambientale del prodotto relativa alla linea di produzione oggetto del programma di investimento eventualmente possedute<br/>alla data di presentazione della domanda, accompagnata dalla dichiarazione di impegno da parte dell'impresa proponente al relativo mantenimento per un periodo non inferiore a 3 (tre) anni dalla predetta data</li> <li>Optionale</li> </ul>                                                                                                    |                                                                                                    |  |  |  |  |  |
| (solo per i programmi che prevedono autorizzazioni) dichiara che il programma proposto è soggetto a titoli autorizzativi necessari alla realizzazione dell'investimento                                                                                                    |                                                                                                    |  |  |  |  |  |

#### Inserire le Date del Programma:

- Data prevista di avvio del programma di investimento Per data di avvio del programma si intende la data di inizio dei lavori di costruzione relativi all'investimento oppure la data del primo impegno giuridicamente vincolante (ad es. preventivo sottoscritto per accettazione) ad ordinare attrezzature o di qualsiasi altro impegno che renda irreversibile l'investimento, a seconda di quale condizione si verifichi prima.
- Data prevista per la conclusione del programma di investimento

#### Inserire le Date dell'esercizio finanziario

- Data inizio esercizio finanziario
- Data termine esercizio finanziario

Selezionare tra le opzioni le proprie dichiarazioni a scelta, Dichiara:

- di classificarsi tra le imprese energivore a forte consumo di energia che ricadono nel campo di applicazione del decreto del Ministro dello sviluppo economico 21 dicembre 2017, di cui al comunicato del Ministero pubblicato nella Gazzetta Ufficiale della Repubblica italiana n. 300 del 27 dicembre 2017 e di possedere la diagnosi energetica in corso di validità, o copia della certificazione di conformità ad un sistema di gestione in corso di validità, previsti all'articolo 8, rispettivi comma 3 e comma 1, del decreto legislativo n. 102/2014
- di aver aderito ad un sistema di gestione ambientale oppure di essere in possesso di una certificazione ambientale del prodotto relativa alla linea di produzione oggetto del programma di investimento eventualmente possedute alla data di presentazione della domanda, accompagnata dalla dichiarazione di impegno da parte dell'impresa proponente al relativo mantenimento per un periodo non inferiore a 3 (tre) anni dalla predetta data

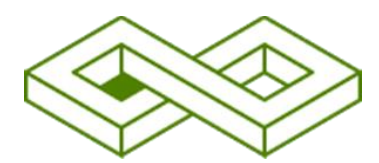

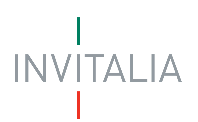

- (solo per i programmi che prevedono autorizzazioni) dichiara che il programma proposto è soggetto a titoli autorizzativi necessari alla realizzazione dell'investimento
- di essere dotata del rating di legalità, come risultante dall'elenco di cui all'articolo 8 della delibera n. 28361 del 28 luglio 2020 dell'Autorità garante della concorrenza e del mercato
- di essere in possesso della certifficazione della parità di genere ottenuta a far data almeno dal 31 dicembre 2024
- di contribuire al raggiungimento degli obiettivi climatici fissati dall'Unione europea
- Ai fini del rispetto di quanto stabilito all'articolo 14, par. 13 del Regolamento (UE) n. 651/2014, dichiara
  - di non aver avviato, anche a livello di gruppo, nei tre anni precedenti la data di presentazione della domanda di agevolazioni, investimenti iniziali sovvenzionati nella stessa regione di livello 3 della nomenclatura delle unità territoriali statistiche;
  - di aver avviato, anche a livello di gruppo, nei tre anni precedenti la data di presentazione della domanda di agevolazioni, investimenti iniziali sovvenzionati nella stessa regione di livello 3 della nomenclatura delle unità territoriali statistiche (provincia) per un importo pari a:

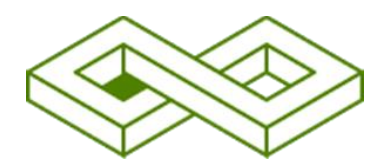

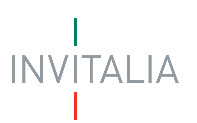

## **GENERAZIONE DOMANDA E ALLEGATI**

Accedendo nella sezione "Generazione domanda e allegati", il sistema effettua dei Controlli Finali, ovvero verifica che tutte le sezioni siano state debitamente compilate e rispettino la normativa prevista per questo incentivo. In caso contrario, per ogni sezione apparirà un messaggio specifico di errore. Il nome della sezione con l'errore sarà cliccabile. L'utente potrà seguire il link e correggere l'errore indicato.

| Complexione domanda                 |                                                                                                    |                        |                   |                          |  |  |
|-------------------------------------|----------------------------------------------------------------------------------------------------|------------------------|-------------------|--------------------------|--|--|
| La tua scrivania Anagrafica e deleg |                                                                                                    |                        |                   | Parla con noi 👻          |  |  |
| Informazioni impresa ~              | La tua scrivania > Compilazione domanda > Generazione domanda e allegati                                                                                                    |                        |                   |                          |  |  |
| Piano di investimento ~             | no di investimento 🗸 Compilazione domanda - Impresa costituita italiana   Codice compilazione: 250628-3177F6C1                                                                |                        |                   |                          |  |  |
| Piano economico finanziario         | GENERAZIONE DOMANDA E ALLEGATI                                                                                                    |                        |                   |                          |  |  |
| Dati contabili                      | 1 Controlli Finali                                                                                                    | (2) Format di domanda  | <li>Allegati</li> | (4) Termina compilazione |  |  |
| Dati conto economico                | ① Attenzione                                                                                                    |                        |                   |                          |  |  |
| Dati stato patrimoniale             | <ul> <li>Dati stato patrimoniale : Mancata compliazione</li> <li>Disti stato patrimoniale : Mancata compliazione</li> <li>Dichi patriazione : Mancata compliazione</li> </ul> |                        |                   |                          |  |  |
| Dichiarazioni                       | Altre: Il Totale agevolabile deve essere s                                                                                                    | superiore a 750.000,00 |                   |                          |  |  |
| Generazione domanda e allegati      |                                                                                                    |                        |                   |                          |  |  |
|                                     |                                                                                                    |                        |                   | Avanti $ ightarrow$      |  |  |
|                                     |                                                                                                    |                        |                   |                          |  |  |

Per quanto sopra esposto, quindi, accedendo nella sezione "Generazione domanda e allegati", prima di abilitare l'utente alla generazione del "Format di Domanda", il sistema effettua dei Controlli Finali, cioè verifica che tutte le sezioni siano state debitamente compilate e rispettino la normativa prevista dall'incentivo.

Nel caso in cui i Controlli Finali diano esito positivo, verrà visualizzato il seguente messaggio:

"Dati inseriti correttamente", prosegui allo step successivo per inviare la richiesta.

Quindi l'utente potrà proseguire con la gestione del Format di Domanda, cliccando sul tasto 'Avanti':

| Compilazione domar                   | i sostenibili 4.0 - Bando 2025<br><sup>da</sup>                                         |                       |              |                          |  |
|--------------------------------------|-----------------------------------------------------------------------------------------|-----------------------|--------------|--------------------------|--|
| La tua scrivania Anagrafica e delegh |                                                                                         |                       |              | Parla con noi $\sim$     |  |
| Informazioni impresa v               | La tua scrivania > Compilazione domanda > Generazione domanda                           | e allegati            |              |                          |  |
| Piano di investimento 🗸              | Compilazione domanda - Impresa costituita italiana Codice compilazione: 250628-3177F6C1 |                       |              |                          |  |
| Piano economico finanziario          | GENERAZIONE DOMANDA E ALLEGATI                                                          |                       |              |                          |  |
| Dati contabili                       | 🕑 Controlli Finali                                                                      | (2) Format di domanda | (3) Allegati | (a) Termina compilazione |  |
| Dati conto economico                 | Dati inseriti correttamente!                                                            |                       |              |                          |  |
| Dati stato patrimoniale              |                                                                                         |                       |              |                          |  |
| Dichiarazioni                        |                                                                                         |                       |              | Avanti $ ightarrow$      |  |
| Generazione domanda e allegati       |                                                                                         |                       |              |                          |  |
|                                      |                                                                                         |                       |              |                          |  |

## Format di domanda

Nella schermata del Format di Domanda, il sistema presenterà una legenda di aiuto all'utente, in cui sono indicati nel dettaglio i passi successivi che dovrà effettuare:

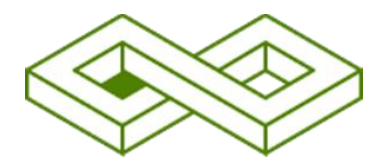

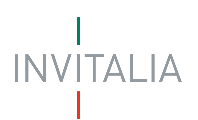

- Scaricare il modulo di domanda in formato PDF immodificabile;
- Firmare digitalmente il Modulo di Domanda;
- Caricare sulla piattaforma il Format domanda firmato digitalmente, senza modificarne nome e contenuti;
- Caricare gli allegati obbligatori richiesti ed opzionalmente anche gli allegati facoltativi firmati digitalmente.

Inviare la domanda e scaricare la ricevuta di avvenuto invio.

| Compilazione domand                   | sostenibili 4.0 - Bando 2025<br>ª                                                                                                    |                                                                                             |            |                             |
|---------------------------------------|----------------------------------------------------------------------------------------------------|---------------------------------------------------------------------------------------------|------------|-----------------------------|
| La tua scrivania Anagrafica e deleghe |                                                                                                    |                                                                                             |            | Parla con noi 🗸             |
| Informazioni impresa v                | La tua scrivania > Compilazione domanda > Generazione                                                                                                   | edomanda e allegati                                                                         |            |                             |
| Piano di investimento 🗸 🗸             | Compilazione domanda - Impresa costituita italian                                                                                                    | a Codice compilazione: 250628-3177F6C1                                                      |            |                             |
| Piano economico finanziario           | GENERAZIONE DOMANDA E ALLEGATI                                                                                                    |                                                                                             |            |                             |
| Dati contabili                        | ⊘ Controlli Finali                                                                                                    | 2 Format di domanda                                                                         | 3 Allegati | (4) Termina compilazione    |
| Dati conto economico                  | IMPORTANTE  Prossimi passi da seguire per completare la d                                                                                               | omanda:                                                                                     |            |                             |
| Dati stato patrimoniale               | <ul> <li>Da questa pagina scarica il pdf del Format del Firma digitalmente il PDF (per verificare la verificare la verificare la verificare)</li> </ul> | <b>della domanda</b> compilata;<br>validità della tua firma digitale vai su: <u>AGID</u> ); |            |                             |
| Dichiarazioni                         | Carica il Format domanda firmato digitalm     Carica gli allegati obbligatori richiesti e se v     Completa la domanda:                                 | ente;<br>uoi anche gli allegati facoltativi;                                                |            |                             |
| Generazione domanda e allegati        | Al termine verrà rilasciato il codice di compi                                                                                                    | lazione necessario per l'invio della domanda.                                               |            |                             |
|                                       |                                                                                                    |                                                                                             |            | 📩 Scarica Modulo di domanda |
|                                       | - Indietro                                                                                                    |                                                                                             |            |                             |
|                                       | <- Indietro                                                                                                    |                                                                                             |            |                             |

L'utente, quindi, cliccando sul pulsante "**Scarica Modulo di domanda**", scaricherà in locale il file .pdf generato dalla piattaforma con tutti i dati inseriti nelle sezioni precedenti. La domanda così generata dovrà essere firmata digitalmente:

• dal Rappresentante legale dell'Impresa proponente, o da un suo Procuratore speciale

La firma digitale deve essere in corso di validità. La domanda così firmata sarà il primo allegato da inserire in piattaforma.

L'utente sarà portato dal sistema nella seguente schermata in cui potrà effettuare le seguenti azioni:

- Effettuare il caricamento sul sistema del Modulo di Domanda firmato digitalmente.
- Scaricare nuovamente il Modulo di Domanda.
- Modificare i Dati della Domanda.

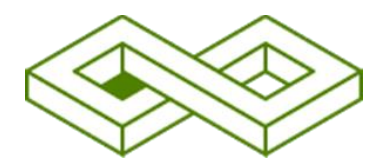

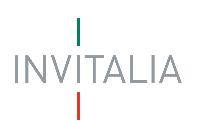

| Compilazione doma                   | nti sostenibili 4.0 - Bando 2025<br><sub>arda</sub>                                                           |                                            |                             |                                                              |                                                                      |                                  |
|-------------------------------------|----------------------------------------------------------------------------------------------------|--------------------------------------------|-----------------------------|--------------------------------------------------------------|----------------------------------------------------------------------|----------------------------------|
| La tua scrivania Anagrafica e deleg | the Incentivi                                                                                                 |                                            |                             |                                                              |                                                                      | Parla con noi 🕞                  |
| Informazioni impresa v              | La tua scrivania > Compilazione domanda > Generazione do                                                      | manda e allegati                           |                             |                                                              |                                                                      |                                  |
| Piano di investimento v             | Compilazione domanda - Impresa costituita italiana                                                            | Codice compilazione: 250628-3177F6C1       |                             |                                                              |                                                                      |                                  |
| Piano economico finanziario         | GENERAZIONE DOMANDA E ALLEGATI                                                                                |                                            |                             |                                                              |                                                                      |                                  |
| Dati contabili                      | 🕑 Controlli Finali                                                                                            | 2 Format di domanda                        |                             | 3 Allegati                                                   | (4) Termina compi                                                    | lazione                          |
| Dati conto economico                | Carica la tua richiesta firmata                                                                               |                                            |                             |                                                              |                                                                      |                                  |
| Dati stato patrimoniale             | Nome allegato                                                                                                 | Firma digitale                             | N° max allegati             | Tipo file                                                    | Data caricamento                                                     | Azioni                           |
| Dichiarazioni                       | Modulo di domanda*                                                                                            | Richiesta                                  | 1                           | p7m/pdf                                                      |                                                                      | ث                                |
| Generazione domanda e allegati      | Non trovi la richiesta compilata che hai<br>Fai clic su "Scarica Modulo di domanda"<br>download del file PDF. | scaricato?<br>per effettuare nuovamente il | Vuoi modific<br>Ricorda che | are i dati della richiest<br>se hai già caricato de<br>adati | a? Fai clic su "Modifica dati" pe<br>gli allegati questi andranno pe | r procedere.<br>ersi.<br>Avant → |

Una volta generata la domanda, i dati delle sezioni precedenti sono visualizzabili ma non modificabili.

Nell'eventualità in cui, una volta generata la domanda, si rendesse necessaria qualche modifica, l'utente dovrà premere il pulsante "**Modifica dati**", aggiornare e salvare le sezioni di interesse, generare nuovamente la domanda e avere cura di firmare digitalmente e caricare nuovamente in piattaforma la domanda così aggiornata.

#### <u>Attenzione!</u>

In caso di modifica dei dati nella domanda sarà necessario ricaricare tutti gli allegati, anche quelli eventualmente caricati in precedenza

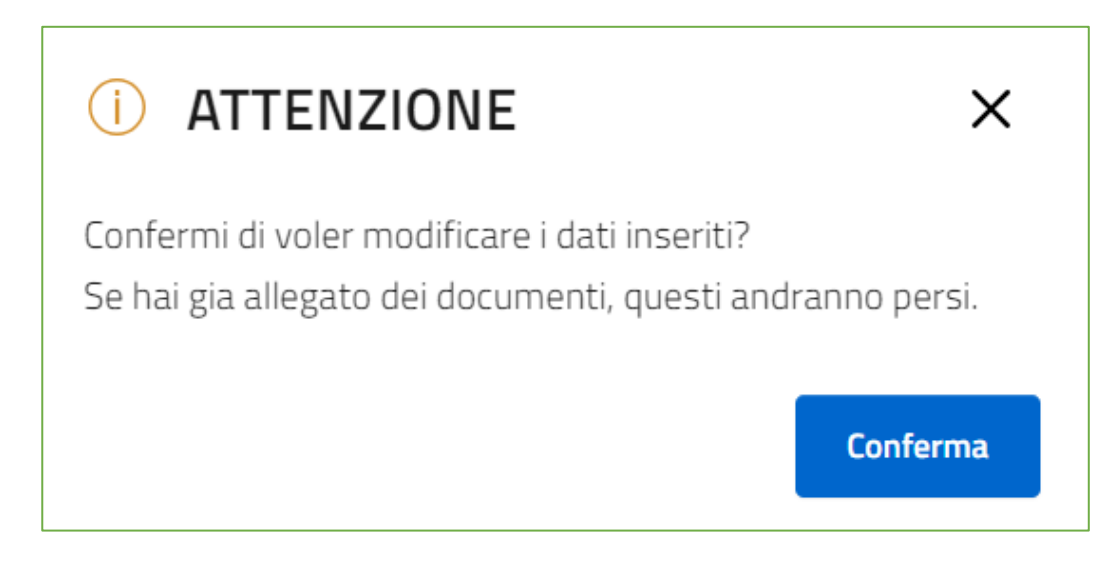

L'utente in qualsiasi istante potrà generare nuovamente il Format di domanda, cliccando sul tasto "Scarica Modulo di Domanda"

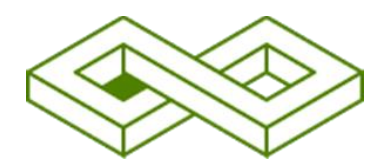

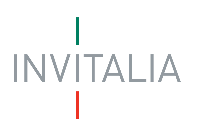

## Allegati

Solo una volta caricato il format di domanda si potranno caricare tutti gli allegati obbligatori riportati nella tabella visibile a video. Nella tabella, a fondo pagina, sono presenti le seguenti indicazioni per ogni documento obbligatorio da allegare:

- Firma digitale richiesta sul documento.
- Possibilità o meno di inserire più allegati per la stessa tipologia.
- Estensioni del file consentite.

| Investimenti sostenibili 4.0 - Bando 2025 |                                                                                         |                                                                    |                     |                 |           |                  |                     |
|-------------------------------------------|-----------------------------------------------------------------------------------------|--------------------------------------------------------------------|---------------------|-----------------|-----------|------------------|---------------------|
| La tua scrivania Anagrafica e deleghe     |                                                                                         |                                                                    |                     |                 |           | Parla co         |                     |
| Informazioni impresa ~                    | La tua scrivania > Compilazione domanda > Generazione dor                               | nanda e allegati                                                   |                     |                 |           |                  |                     |
| Piano di investimento 🗸                   | Compilazione domanda - Impresa costituita italiana Codice compilazione: 250628-833E3587 |                                                                    |                     |                 |           |                  |                     |
| Piano economico finanziario               | GENERAZIONE DOMANDA E ALLEGATI                                                          |                                                                    |                     |                 |           |                  |                     |
| Dati contabili                            | ⊘ Controlli Finali ⊘ Format di domanda ⊘ Allegati ⊘ Termina compilazione                |                                                                    |                     |                 |           |                  |                     |
| Dati conto economico                      | Allegati obbligatori*                                                                   | disponible un template con informazioni economilate con i dati i   | scriti in domanda   |                 |           |                  |                     |
| Dati stato patrimoniale                   |                                                                                         | osponible un template con informazioni precompliate con ruati in   | isenu muumanua.     |                 |           |                  |                     |
| Dichiarazioni                             | Nome allegato                                                                           |                                                                    | Firma digitale      | N° max allegati | Tipo file | Data caricamento | Azioni              |
| Generazione domanda e allegati            | Piano di investimento* ModuloDomanda_250625_F5BF34D5_4s                                 | igned.pdf                                                          | Richiesta           | 1               | p7m/pdf   | 17/04/25, 12:13  | :                   |
|                                           | Dichiarazione concernente i dati contabili*                                             |                                                                    | Richiesta           | 1               | p7m/pdf   |                  |                     |
|                                           | cbe2d5c4-f9dd-44f2-84af-37019d89489d_8                                                  | 315868d6-98e5-4f7b-b376-b64b0b3dec41_signed.pdf                    |                     |                 |           | 17/04/25, 12:13  | :                   |
|                                           | Dichiarazioni in merito ai dati necessari per la ric                                    | chiesta delle informazioni antimafia*                              | Richiesta           | 100             | p7m/pdf   |                  |                     |
|                                           | ModuloDomanda_250625_F5BF34D5_2s                                                        | igned.pdf                                                          |                     |                 |           | 17/04/25, 11:49  | ÷                   |
|                                           | Dichiarazione sostitutiva di atto di notorietà res                                      | a in ottemperanza alle disposizioni in materia di antiriciclaggio* | Richiesta           | 1               | p7m/pdf   |                  |                     |
|                                           | manda_250625_F5BF34D5_3s                                                                | igned.pdf                                                          |                     |                 |           | 17/04/25, 11     | Avanti $ ightarrow$ |
|                                           |                                                                                         | o1                                                                 | Allow which is also |                 |           |                  |                     |

#### <u>Attenzione!</u>

- Non è possibile inserire due file con lo stesso nome, anche se la tipologia di allegato è differente.
- Gli allegati da caricare dovranno essere nominati, seguendo le seguenti caratteristiche:
  - sono ammessi solo lettere dell'alfabeto non accentate, numeri e il carattere "\_"
  - non sono ammessi caratteri speciali (esempio: virgole, punti, punti esclamativi e interrogativi, etc.), lettere accentate, spazi vuoti

Ogni allegato caricato compare nella parte alta della pagina, ed è possibile eliminarlo e caricarlo nuovamente.

## Termina compilazione

Una volta caricato gli allegati, si abilita il pulsante "Salva richiesta".

|                                       |                                                                                           | INVITALIA              |
|---------------------------------------|-------------------------------------------------------------------------------------------|------------------------|
| Compilazione domand                   | asostenibili 4.0 - Bando 2025                                                             |                        |
| La tua scrivania Anagrafica e deleghe |                                                                                           | Parta con noi 🗸        |
| Informazioni impresa v                | La tua scrivania > Compilazione domanda > Generazione domanda e allegati                  |                        |
| Piano di investimento v               | Compilazione domanda - Impresa costituita italiana   Codice compilazione: 250628-833E3587 |                        |
| Piano economico finanziario           | GENERAZIONE DOMANDA E ALLEGATI                                                            |                        |
| Dati contabili                        | ⊘ Controlli Finali ⊘ Format di domanda ⊘ Allegati                                         | ⊘ Termina compilazione |
| Dati conto economico                  | Ottimo! Hai caricato tutti oli allezati obblizatori. Vuoi salvare la richiesta?           |                        |
| Dati stato patrimoniale               |                                                                                           | Salva richiesta        |
| Dichiarazioni                         |                                                                                           |                        |
| Generazione domanda e allegati        | - Indietro                                                                                |                        |

E verrà mostrato all'utente il **codice compilazione** da inserire nell'apposito sportello di presentazione della domanda accessibile a partire dalle ore 10:00 del giorno 20 maggio 2025.